الجمعورية لجزائرية الحيمقراطية الشعبية REPUBLIQUE ALCERIENNE DEMOCRATIQUE ET POPULAIRE

وزارة التعليم العالي والبحث العلمي MINISTERE DE L'ENSEICNEMENT SUPERIEUR ET DE LA RECHERCHE SCIENTIFIQUE

Guide d'utilisation de la Plate-forme de Gestion des Projets de Recherche Formation-Universitaire P.R.F.U

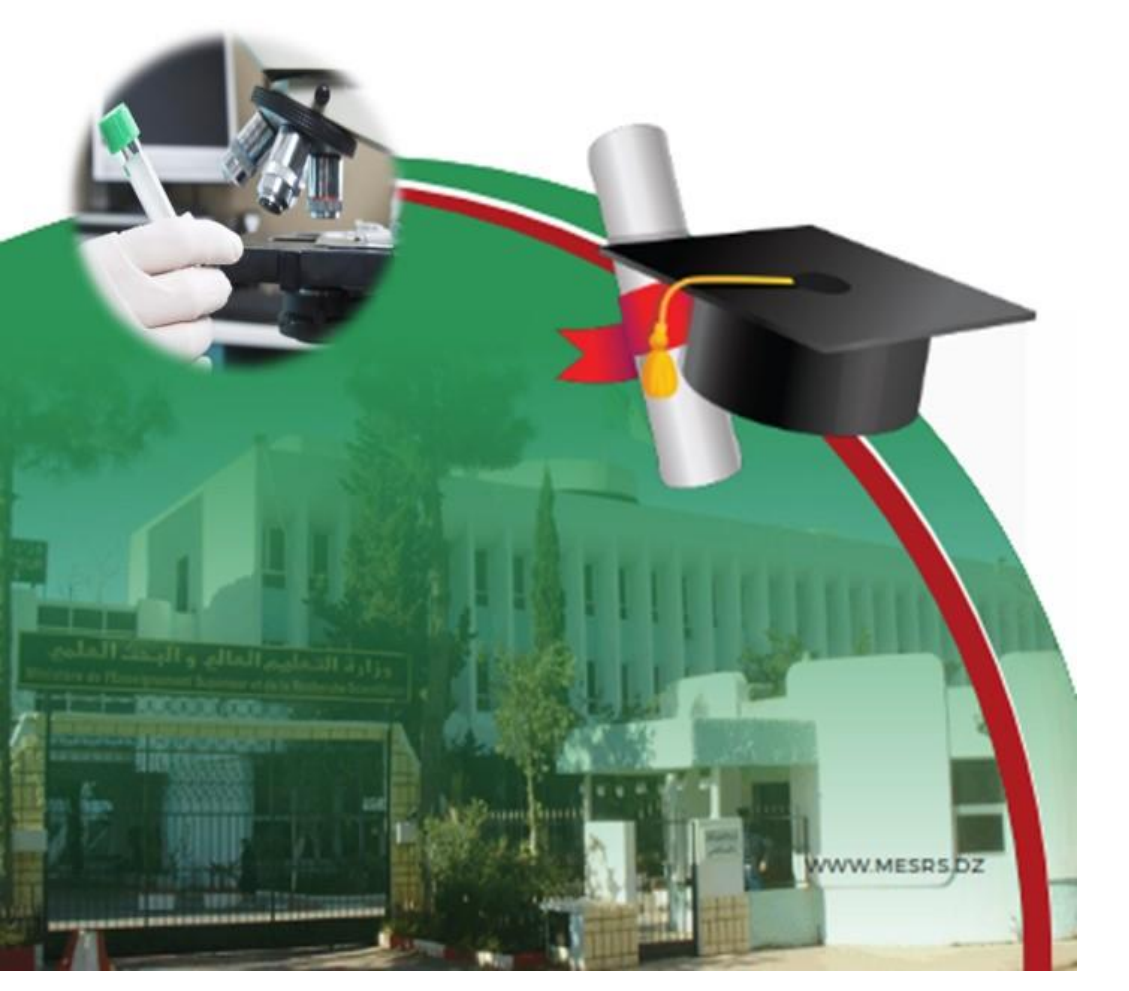

Guide d'utilisation de la Plate-forme de Gestion des Projets de Recherche Formation-Universitaire P.R.F.U

# Introduction

L'objectif de ce guide est d'expliquer comment utiliser la plateforme de gestion des projets de recherche formation-universitaire (PRFU), il s'adresse aux :

- Chefs de projet et les membres de l'équipe ;
- Chefs d'établissements ;
- Présidents des trois Conférences Régionales Universitaires.

## Le guide d'utilisation est organisé en quatre parties :

- Chef de Projet ;
- Membre de Projet ;
- Etablissement ;
- Conférence Régionale Universitaire.

#### **Important**:

- L'application est bilingue.
- Connexion et authentification à la plate-forme PRFU : le processus de *connexion* et d'authentification se compose des étapes suivantes :
  - 1. Entrer dans le site web « www.prfu-mesrs.dz».
  - **2.** La page d'accueil suivante s'affiche :

| Sous-Dir<br>Plateforme de C | République Algérienne Démocratique et Populaire<br>Ministère de l'Enseignement Supérieur et de la Recherche Scientifique<br>Direction Générale des Enseignements et de la Formation Supérieurs<br>Direction de la Formation Doctorale et de l'Habilitation Universitaire<br>ection de la Recherche-Formation et de l'Habilitation Universitaire<br>Sestion des Projets de Recherche Formation-Universitaire                                                                                                    |
|-----------------------------|----------------------------------------------------------------------------------------------------|
| Connexion •2                | Actualités  Ancement de la session de soumission des nouveaux projets de recherche formation universitaire au titre de l'années 2018/2019 Dars le cadre du lancement de soumission des nouveaux projets de recherche formation universitaire (PRFU) autre de l'année 2018/2019, nous avons l'honneur de mettre à votre disposition des documents téléchargeable lies à ce programme :  De nouveaux projets de recherche formation universitaire (PRFU) De nouveaux projets de recherche formation universitaire (PRFU) De nouveaux projets de recherche formation universitaire de l'année de l'année de programme (PRFU) De nouveaux projets de recherche formation universitaire de l'année de l'année |

Figure 1 : Page d'authentification à la plate-forme PRFU.

**3.** Après inscription sur la plate forme, introduisez votre identifiant (e-mail) et le mot de passe reçu dans la boîte mail par la Sous-Direction de la Recherche Formation et de l'Habilitation Universitaire puis cliquez sur le bouton **"Connexion"**.

**4. Mot de passe oublié :** Si vous oubliez votre mot de passe de connexion, vous pouvez le récupérer facilement, en cliquant sur **"Mot de passe oublié" (Figure 2).** 

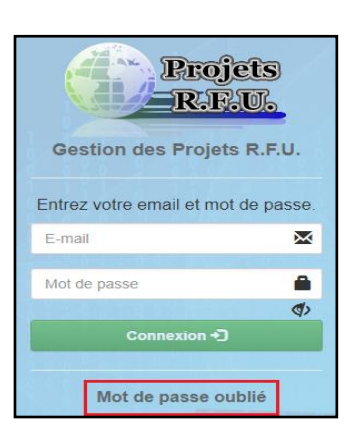

Figure 2:Lien mot de passe oublié.

**5.** Une fois votre adresse mail saisie, cliquez sur **"Envoyer**" **(Figure 3)**. Un nouveau mot de passe vous sera envoyé sur votre boîte e-mail.

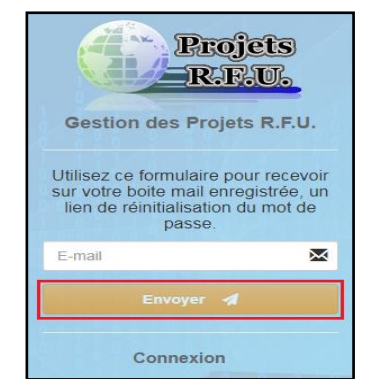

Figure 3: Envoie du mail pour mot de passe oublié.

## > Signification des boutons :

|   | Consulter un détail  |
|---|----------------------|
| G | Modifier un contenu, |
|   | Supprimer            |

Pour connaître la fonction ou l'action d'un bouton il faut faire glisser le curseur de la souris au-dessus de ce dernier, une bulle d'aide s'affichera.

# **CHEF DE PROJET**

Pour une première connexion à la plate-forme **PRFU** le chef de projet doit d'abord s'inscrire en respectant les étapes suivantes :

- 1. Entrez dans le site web «www.prfu-mesrs.dz».
- **2.** La page d'accueil suivante s'affiche :

| Bous-Dim<br>Plateforme de G                                                     | Réputitique Argamenne Démocratique et Popularis<br>Insistere de l'Ensaignement Superieur et de la Recherche Executique<br>Direction Générale des Ensaignements et de la Formation Superieurs<br>Direction de la Pomueton Doctorale et de l'Habilitation Universitaire<br>Inction de la Recherche-Formation et de l'Habilitation Universitaire<br>Sestion des Projets de Recherche Formation-Universitaire |
|---------------------------------------------------------------------------------|----------------------------------------------------------------------------------------------------|
| Projets                                                                         | Actualités                                                                                                    |
| Gestion des Projets R.F.U.                                                      | Lancement de la session de soumission des nouveaux projets de recherche formation universitaire<br>su titre de l'années 2019/2020                                                                                                    |
| Entrice white entrail et mot de passe.<br>2 deal<br>Mit de passe<br>Interpreter | Dens le cadre du lancement de soumission des nouveaux projets de recherche ternation universitaire (PRFU)<br>au tiles de Tannée 2019/2020 nous avons l'honnour de mettre & volne disposition des documents<br>teléchargestes les à co programme<br>• © 2//12/0016 10/38/20                                                                                                    |

Figure 4 : Page d'inscription pour le chef de projet.

- 3. Cliquez sur le bouton "Inscription".
- 4. La Figure 5 ci-dessous apparaît, vous êtes invité à remplir le formulaire (vous devez renseigner tous les champs précédés d'un astérisque (\*). cliquez ensuite sur le bouton "Enregistrer".

#### **Remarque :**

- la Clé est communiquée par votre établissement de rattachement
- les chercheurs ayant déjà crée un compte au sein de la plateforme PRFU au titre de l'année 2018 peuvent

y accéder à traves leurs comptes existant en utilisant leur mot de passe déjà utilisé.

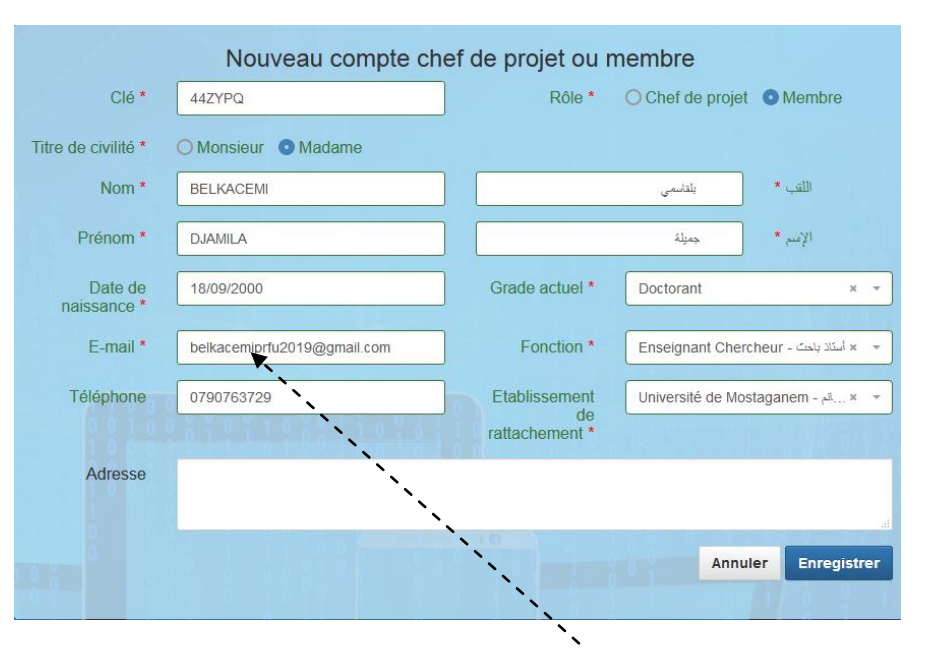

Figure 5:Formulaire d'inscription pour le chef de projet.

Remarque : Veuillez introduire une adresse e-mail valide.

**5.** Le message ci-après s'affiche où vous serez invité à activer votre compte à partir de votre boîte e- mail :

Bonjour **Mme. DJAMILA BELKACEMI** Pour que vous puissiez se connecter à la plateforme de gestion des projets R.F.U., votre adresse e-mail doit d'abord être validée. Veuillez vérifier votre boite e-mail [vérifiez le dossier Spam (courrier indésirable)] et suivre les instructions envoyées !

### **Figure 6:**Invitation à l'activation du compte déjà crée.

**6.** Dans l'e-mail que vous avez reçu (**Figure 7**), vous trouvez un lien : <u>Activer mon compte.</u>

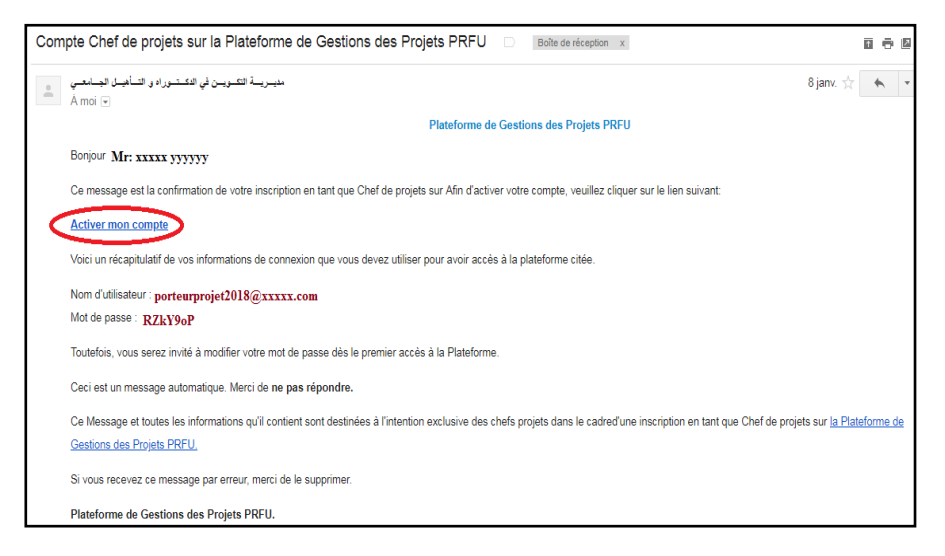

**Figure 7:**E-mail envoyer par la Sous-Direction de la Recherche Formation et de l'Habilitation Universitaire.

En cliquant dessus, une fenêtre contenant le message ci-dessous s'ouvre :

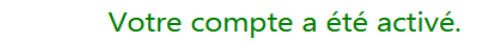

Veuillez cliquer sur <u>ce lien</u> pour accéder à votre compte

Figure 8: Confirmation d'activation du compte crée.

7. En cliquant sur ce lien vous serez réorienté sur la page d'accueil de la plate-forme PRFU où vous devez vous authentifier (connexion et authentification à la plate-forme PRFU, Figure 1) pour la soumission d'un nouveau projet ou bilan. **8.** Une fois l'e-mail et le mot de passe sont validés, le chef de projet est connecté à la plate-forme PRFU et visualise le tableau de bord ci-après :

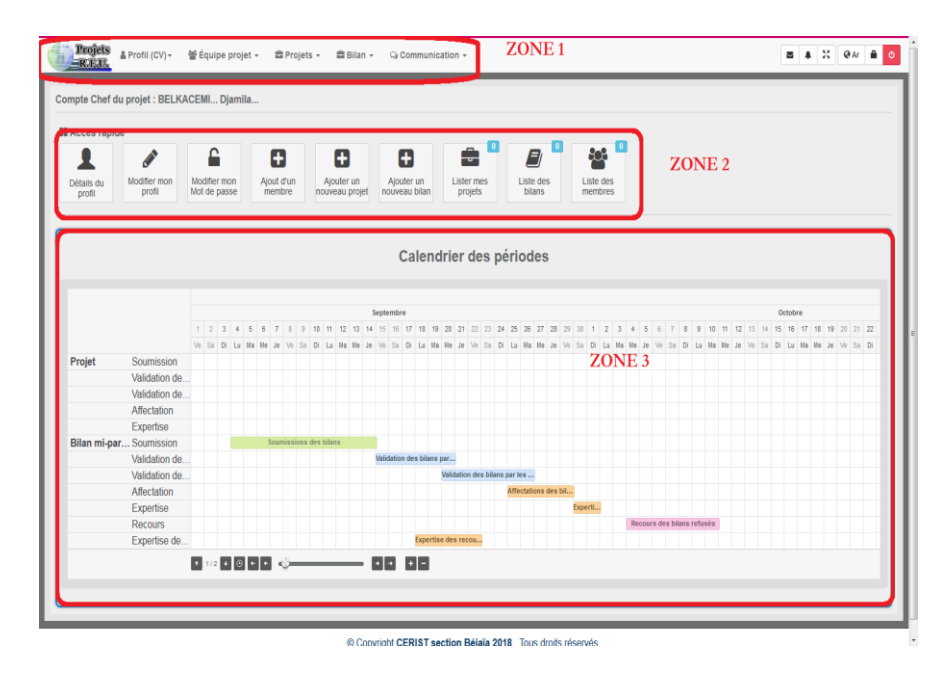

Figure 9: Page d'accueil chef de projet après son authentification.

Ce dernier est divisé en trois(03) zones :

**ZONE 1** : Menu principal.

ZONE 2 : Barre d'accès rapide.

ZONE 3 : Calendrier des périodes.

**ZONE 1** : Elle représente le menu principal qui englobe l'ensemble des opérations nécessaires que le chef de projet a besoin pour soumissionner un nouveau projet ou un bilan d'un projet en cours, le tableau ci-après montre les étapes qui serviront au chef de projet :

| <ul> <li>Profil (CV) -</li> <li>Détails du profil</li> <li>Modifier mon profil</li> <li>Modifier mon Mot de passe</li> </ul> | Le menu déroulant <b>Profil (CV)</b><br>affiche les items suivants :<br>> <b>Détail du profil :</b> affiche toutes<br>les informations personnelles déjà<br>introduites lors du premier accès au<br>site (formulaire nouveau compte chef<br>de projet ou membre ),<br>> <b>Modifier mon profil :</b> pour une<br>éventuelle modification des<br>informations déjà introduites (CV),<br>> <b>Modifier mon mot de passe :</b><br>le chercheur doit changer son mot de<br>passe pour une meilleure sécurité, ce<br>dernier doit rester <b>confidentiel</b> .                                                                                                    | ♀ Communication →<br>■ Messagerie privée<br>■ Écrire un message                                                                                                    | Le menu déroulant <b>communication</b><br>affiche les items suivants :<br><b>1. Messagerie privée :</b><br><b>&gt; Ecrire un message :</b> c'est un outil<br>de communication du chef de projet<br>avec le compte de la Sous-Direction de<br>la Recherche Formation et de<br>l'Habilitation Universitaire et, le compte<br>de la conférence régionale universitaire,<br>le compte de l'établissement et les<br>comptes des membres de l'équipe à<br>travers la plate-forme.<br><b>&gt; Diffusion de message</b> : permet                                                                                                    |
|----------------------------------------------------------------------------------------------------|----------------------------------------------------------------------------------------------------|----------------------------------------------------------------------------------------------------|----------------------------------------------------------------------------------------------------|
| <ul> <li>➡ Projets ▼</li> <li>➡ Ajouter un nouveau projet</li> <li>➡ Lister mes projets</li> </ul>                           | <ul> <li>Le menu déroulant Projets affiche les items suivants :</li> <li>&gt; Ajouter un nouveau projet : sert à créer un nouveau projet à travers des étapes où chaque étape affiche un canevas prédéfini, (voir Figure 11, Figure 12, Figure 13, Figure 14, Figure 15, Figure 16, Figure 17, Figure 18, Figure 19) tout en respectant certaines instructions :</li> <li>a) Remplir obligatoirement les champs précédés d'un astérisque (*).</li> <li>b) Valider à chaque fois une étape avant de passager à l'étape suivante. A la fin toutes les étapes un code projet est attribué.</li> <li>&gt; Lister mes projets : affiche la liste des projets crées (soumissionnées)</li> </ul> | <ul> <li>Diffusion de message</li> <li>Messages Envoyés</li> <li>Boite de réception 1</li> <li>Courrier électronique</li> <li>Écrire un courrier</li> <li>Diffusion de courrier</li> <li>Courrier envoyés</li> </ul> | <ul> <li>au chef de projet d'envoyer des messages en diffusion aux comptes des membres de l'équipe à travers la plateforme.</li> <li>&gt; Message Envoyés : permet au chef de projet de visualiser la liste de tous les messages transmis.</li> <li>&gt; Boite de réception : permet au chef de projet de visualiser la liste de tous les messages reçus.</li> <li>2. Courrier électronique :</li> <li>&gt; Ecrire un courrier : permet au chef de projet d'envoyer des e-mails à travers la plate-forme.</li> <li>&gt; Diffusion de courrier : permet au chef de projet d'envoyer des e-mails à travers la plate-forme.</li> <li>&gt; Courrier Envoyés : permet au chef de projet d'envoyer des e-mails en diffusion à travers la plate-forme.</li> </ul> |

#### **Important**:

- pour que le chef de projet associer des membres dans l'équipe, il doit envoyer des invitations à ces membres qui sont déjà inscrit via la plate forme.
- Chaque membre doit s'inscrire via la plate forme.
- Chaque membre doit accepter l'invitation pour qu'il soit associé à ce projet.

| III (144                                                                                                    | n des mendens                                                                         |                                                                                                    |                                                                                                    |                                                                                                    |                                                                                                    |                                                                                                    |                                                                                                    |                                                                 |                  |              |
|----------------------------------------------------------------------------------------------------|---------------------------------------------------------------------------------------|----------------------------------------------------------------------------------------------------|----------------------------------------------------------------------------------------------------|----------------------------------------------------------------------------------------------------|----------------------------------------------------------------------------------------------------|----------------------------------------------------------------------------------------------------|----------------------------------------------------------------------------------------------------|-----------------------------------------------------------------|------------------|--------------|
|                                                                                                    |                                                                                       | Critières, d'au<br>1. Une algorge a<br>av UND<br>2. Une algorge a<br>UND<br>3. Une algorge a<br>(02) destacame                                                                                                    | sociation des membre<br>ver et anseignen charde<br>ver deut energitats cha<br>res deur anseignants cha<br>mes deur anseignants cha<br>meseigne nu LMD                                                                                                    | a un projet<br>chaure de cert majo<br>chaure de cert majo                                                                                                    | 79 (ur UCA) er i<br>ersi er te sesen<br>frei er ur erseg                                                                                                    | n transition (m)                                                                                                    | o (10) decembranie o<br>Bothyrania (dacego<br>ade MCB an luc acc                                                                 |                                                                 |                  |              |
|                                                                                                    |                                                                                       |                                                                                                    |                                                                                                    |                                                                                                    |                                                                                                    | Elabitaserroa                                                                                                    | ( ) manufacture                                                                                                    |                                                                 |                  | -            |
|                                                                                                    |                                                                                       |                                                                                                    |                                                                                                    |                                                                                                    |                                                                                                    |                                                                                                    |                                                                                                    |                                                                 |                  | Retor        |
|                                                                                                    |                                                                                       |                                                                                                    |                                                                                                    |                                                                                                    |                                                                                                    |                                                                                                    |                                                                                                    |                                                                 |                  |              |
| Projets                                                                                                    | ≜ Profil (CV) - ■                                                                     | Projets - 🛋                                                                                                    | © Copyre                                                                                                    | ym CEMINT Bejele 20                                                                                                    | 919 . Tinai disita                                                                                                    | Norvis                                                                                                    |                                                                                                    |                                                                 |                  | Q.11 8       |
| Projets<br>RELIT                                                                                                    | ≜ Profii (CV) - ■<br>des membres                                                      | (Projets - 🕮 (                                                                                                    | Communication                                                                                                    | yrt CEVIDT Bejele 2<br>on -                                                                                                    | 019 . Tinas drotta                                                                                                    | nhaarwing                                                                                                    |                                                                                                    |                                                                 | 1 <b>4 🖬</b> 21  | 0 <i>1</i> 8 |
| Projets<br>it. I. I.                                                                                                    | ه Profil (۵۷) - ش<br>des membres                                                      | Critères d'ass<br>1 : Une équipe a<br>LMD<br>2 : Une équipe a<br>LMD<br>2 : Une équipe a                                                                                                    | © Copyri<br>asan - © Communicasti<br>inociation des membre<br>yes un enseignant-cherchi-<br>ves deux enseignants-cher<br>ses deux enseignants-cher<br>ses deux enseignants-cher                                                                                                    | a un projet<br>a un projet<br>or de rang magistral<br>robeurs de rang magistral                                                                                                    | (PR ou MCA) en<br>stral en lui associatral et un ensel                                                                                                    | Norman<br>Iur associée de<br>Ciée quatra (04                                                                                                    | ux (02) doctorants<br>doctorants class<br>rade MCB en fui a                                                                      | que ou:                                                         | • • 🚥 21         | он в         |
| Projets<br>iR.J.J.                                                                                                    | & Profit (CV) - @                                                                     | Critères d'ass<br>1 : Une équipe a<br>Cassage ou LM<br>2 : Une équipe a<br>LMD<br>1001 doctorante o                                                                                                    | © Copyre<br>asan - © Communicasis<br>inociation des membre<br>yec un enseignant-cherch<br>of<br>des deux enseignants-cher<br>ses deux enseignants-cher<br>bassique ou LMD                                                                                                    | en -<br>a un projet.<br>Her de rang magistrat<br>roheurs de rang magistrat                                                                                                    | (M ou MCA) en<br>trat en la seco                                                                                                    | Neuerveig<br>Intrassochie de<br>ceile quatre (M<br>gnant dont le g<br>Etablissemen                                                                                 | ux (02) doctorants<br>doctorants classi<br>vrade MCB en lui a<br>ti<br>Université de                                             | que ou<br>soccies<br>Montagenem - UN                            | 5 <b>• 10</b> 22 | <i>QN</i> 4  |
| Projets<br>SCITL<br>Liste                                                                                                    | & Profit (CV) -<br>des membres                                                        | Projets - Critières d'ass<br>Critières d'ass<br>1: Une équipe au<br>classique ou LM<br>1: Une équipe au<br>3: Une équipe au<br>3: Une équipe au<br>3: Une équipe au                                                                                                    | Collection des membre<br>ret in enseignant cherch<br>ret deux enseignant cherch<br>ret deux enseignant cherch                                                                                                    | pr CEMIST Bujata 2<br>on -<br>a un projet<br>nur de rang magistral<br>robeurs de rang magistral<br>robeurs de rang magi                                                                                                    | (PR ou MCA) en<br>strat en lu seco                                                                                                    | Ningerstein<br>Instansochle de<br>Instansochle guarta (O4<br>Instansochle guarta (O4<br>Etablissemen                                                               | ux (D2) decessants<br>dectorants class<br>crade MCB en lor a<br>tt<br>Universit de                                               | gue ou<br>esociées<br>Montegenen - Un                           | 2201<br>cher     |              |
| Projete<br>R.I.J.                                                                                                    | د Profit (CV) - د<br>des membres                                                      | Projets - Critéres d'ass<br>f: Une équipe a<br>1. Une équipe a<br>Data<br>(b) declerants c                                                                                                    | Communication                                                                                                    | pr CEMINT Bejes 2<br>n -<br>a un projet<br>er de rang magistral<br>robeurs de rang magistral<br>robeurs de rang magi                                                                                                    | (M ou MCA) en<br>strat en lui asso<br>strat et un ensei                                                                                                    | Novensie,<br>hut assochée de<br>cele quatra (M<br>grant dont le (<br>Etabliosemen<br>Etabliosemen                                                                  | ux (02) dectarants<br>dectorants claus<br>arade MCB en lui a<br>rade MCB en lui a                                                | gue ou<br>ssociées<br>Montagarem - Un<br>Rechter<br>Association | 2200             | 0 a 4        |
| Projets           →RCINE           □           □           □           □           □           □           □           □           □           □           □           □           □           □           □           □           □           □                                                                                                    | A Profit (CV)- A<br>des membres                                                       | Propes - Critères d'ass<br>1: Une équipe a<br>desarge nu UN<br>2: Une équipe a<br>2: Une équipe a<br>2: Une équipe a<br>2: Une équipe a<br>4: Une équipe a<br>4: Une équipe a | Comparison                                                                                                    | a un projet<br>a un projet<br>w de rang magistrat<br>roheurs de rang magistrat<br>de rang magistrat<br>de rang magistrat<br>de rang magistrat<br>de rang magistrat<br>de rang magistrat<br>de rang magistrat                                                                                                    | In the second second se | Noornin,<br>ha associée de<br>constant dont le g<br>Etablissemer<br>Etablissemer                                                                                   | uu (D) doctorante<br>soctorante classi<br>sade ACB en tui a<br>ft Université de<br>% Associati                                   | que ou<br>sociées<br>Montagimen - UN<br>Recher<br>Association   | 2200<br>cher     |              |
| Projets         Iteration         Iteration <th< td=""><td>A Profil (CV) -      A</td><td>Projets - Criticos d'uses<br/>1: Use diquipe a<br/>1: Use diquipe a<br/>1:</td><td>© Copyri<br/>Isan - © Communication<br/>exclusion des membre<br/>ers un enseignant cherch<br/>res deux enseignant cherch<br/>res deux enseignant cher</td><td>en</td><td>(PR ou MCA) en<br/>strat en lui seco<br/>strat et un ense<br/>strat et un ense<br/>strat et un ense<br/>strat et un ense<br/>strat et un</td><td>Noornein<br/>Ist associée de<br/>ciée quatra (04<br/>genant dont le g<br/>Etablissemen<br/>Etablissemen<br/>Etablissemen</td><td>uur (D2) doctorante<br/>doctorante classi<br/>accesse MCB en lui a<br/>ti<br/>Université do<br/>Sydamone<br/>Sydamone<br/>Sydamone</td><td>Nontaganem - Un<br/>Reches</td><td>220r<br/>chie</td><td></td></th<> | A Profil (CV) -      A                                                                | Projets - Criticos d'uses<br>1: Use diquipe a<br>1: Use diquipe a<br>1:            | © Copyri<br>Isan - © Communication<br>exclusion des membre<br>ers un enseignant cherch<br>res deux enseignant cherch<br>res deux enseignant cher | en                                                                                                    | (PR ou MCA) en<br>strat en lui seco<br>strat et un ense<br>strat et un ense<br>strat et un ense<br>strat et un ense<br>strat et un                                                                                                    | Noornein<br>Ist associée de<br>ciée quatra (04<br>genant dont le g<br>Etablissemen<br>Etablissemen<br>Etablissemen                                                 | uur (D2) doctorante<br>doctorante classi<br>accesse MCB en lui a<br>ti<br>Université do<br>Sydamone<br>Sydamone<br>Sydamone      | Nontaganem - Un<br>Reches                                       | 220r<br>chie     |              |
| Y         Data           N*         1           1         2           2         2                                                                                                    | A Profil (CV)-  des membres  des membres  D  Eszite - ad  Biodebechem - a  Smal - ad- | Projets - Critères d'ass<br>1: Une équipe a<br>d'assignment de la construction<br>1: Une équipe a<br>1: Une équipe a | Communication      Assen -      Communication      Control of the members      control of the members      co                                                                                                    | a un projet<br>a un projet<br>de rang magistral<br>roheurs de rang magi<br>troheurs de rang magi<br>de rang magistral<br>de rang magistral | (PR ou MOA) en<br>(PR ou MOA) en<br>strat en lui asso<br>strat et un enset<br>strat et un enset<br>orant<br>orant                                                                                                    | Noornein,<br>Incassocies de<br>coise quatre (Se<br>gnant dont le g<br>Etabliesemen<br>Etabliesemen<br>Etabliesemen<br>Etabliesemen<br>Etabliesemen<br>Etabliesemen | ILL (D) doctorants<br>doctorants class<br>cade ACD en Lu a<br>M Associat<br>M Associat<br>M Associat<br>M Associat<br>M Associat | gue ou<br>societ<br>Mantaganen - Uk<br>Rochel<br>Association    | 270 f<br>cher    | а            |

|                                                                                                    | ste des membres                                                                                                    |                                                                                                    |                                                                                                    |                                                                                                    |                                                                                                |                                                                                                    |                                                                                                    |                                                                                                    |                            |
|----------------------------------------------------------------------------------------------------|----------------------------------------------------------------------------------------------------|----------------------------------------------------------------------------------------------------|----------------------------------------------------------------------------------------------------|----------------------------------------------------------------------------------------------------|------------------------------------------------------------------------------------------------|----------------------------------------------------------------------------------------------------|----------------------------------------------------------------------------------------------------|----------------------------------------------------------------------------------------------------|----------------------------|
|                                                                                                    | c                                                                                                    | ritères d'association des m                                                                                                    | embre a un                                                                                                    | projet                                                                                                    |                                                                                                |                                                                                                    |                                                                                                    |                                                                                                    |                            |
|                                                                                                    | 1<br>cl<br>2<br>LU<br>3<br>(0                                                                                                    | Une équipe avec un enseignant<br>assique ou LMD<br>: Une équipe avec deux enseign<br>MD<br>: Une équipe avec deux enseign<br>(3) doctorants classique ou LMD                                                                                                    | -cherchaur de<br>ants-chercheu<br>ants-chercheu                                                                                                    | rang magistra<br>is de rang mag<br>is de rang mag                                                                                                    | i (PR ou MCA)<br>Istral en lui as<br>Istral et un en                                           | en lui associée<br>loociée quatre (<br>loeignant dont )                                                                                                    | deux (02) doctoral<br>04) doctorants clar<br>e grade MCB en lu                                                                                                    | nts<br>Isique ou<br>Eassociées                                                                                                    |                            |
|                                                                                                    |                                                                                                    |                                                                                                    |                                                                                                    |                                                                                                    |                                                                                                | Etablissen                                                                                                    | ent unverste                                                                                                    | de Mostaganem - UN270                                                                                                    |                            |
| ¥ 🖻                                                                                                    | 1 21 🖶                                                                                                    |                                                                                                    |                                                                                                    |                                                                                                    |                                                                                                |                                                                                                    |                                                                                                    | Recherche                                                                                                    | ir muth                    |
| N* (1                                                                                                    | Nom                                                                                                    | Prénom                                                                                                    |                                                                                                    | Grade                                                                                                    | Actuel                                                                                         | Etat CV []                                                                                                    |                                                                                                    | Association                                                                                                    |                            |
| 26                                                                                                    | DNE - GH                                                                                                    | Mokhtana -                                                                                                    | للتزي                                                                                                    | Doc                                                                                                    | toroest                                                                                        | Complet                                                                                                    | A ANNUAL                                                                                                    |                                                                                                    |                            |
|                                                                                                    |                                                                                                    |                                                                                                    |                                                                                                    |                                                                                                    |                                                                                                |                                                                                                    | La surviva da prope                                                                                                    | to deph associate a affected to put                                                                                                    | mitre meserial             |
| 45                                                                                                    | MORHEFT - سابق                                                                                                    | AMUNE                                                                                                    | ن<br>اد                                                                                                    | Matre de conti                                                                                                    | vences classe                                                                                  | A Constant                                                                                                    | Contraction of the local division of the local division of the loc                                                                                                    |                                                                                                    |                            |
|                                                                                                    |                                                                                                    |                                                                                                    |                                                                                                    |                                                                                                    |                                                                                                | 6                                                                                                    | Chaver bar to boots                                                                                                    | a an antimer prover destinated as                                                                                                    | re association à ce me     |
| 94                                                                                                    | Bosazza - Ukur                                                                                                    | Mokhtar                                                                                                    | Jiha .                                                                                                    | Doc                                                                                                    | torant                                                                                         | Cangara                                                                                                    | S. Augusta                                                                                                    |                                                                                                    |                            |
|                                                                                                    |                                                                                                    |                                                                                                    |                                                                                                    |                                                                                                    |                                                                                                |                                                                                                    | - HERRICHER                                                                                                    |                                                                                                    |                            |
|                                                                                                    |                                                                                                    |                                                                                                    |                                                                                                    |                                                                                                    |                                                                                                |                                                                                                    | La somere de prost                                                                                                    | to della annonce a anteriori la res                                                                                                    | Contract on Address of the |
| 103<br>Se man de                                                                                                    | BOUSWAT - Janua<br>rindes phytheology particulture<br>see & Priotii (CV) - Step                                                                                                    | n MCIOFTARDA -<br>noad/? chercheur prostfild priote 10015<br>rogets - 雷 Bilan - G. Come                                                                                                    | - k <sub>al</sub> ilan<br>Aid mamber in 79<br>munication +                                                                                                    | Doc                                                                                                    | torant                                                                                         | Canyot                                                                                                    | A sondere de prost                                                                                                    |                                                                                                    | * 📰 12 @A                  |
| 103<br>Seman di<br>Profe                                                                                                    | BOUSKAT - Minor<br>Vinder php/hoodule permutikation<br>Vinder Alt Protei (CV) + CP P                                                                                                    | NONHTARA<br>estat? destruction proof-1915<br>rogets = 國Blan = Q.Comm                                                                                                    | مالية<br>Aid netter a Cl<br>munication +                                                                                                    | Doc                                                                                                    | torant                                                                                         | Cingen                                                                                                    | La solutione de poue                                                                                                    |                                                                                                    | * 📰 🏋 🕹 A                  |
| 103<br>Sectore do                                                                                                    | BOUSMUT - Jung<br>Tang pla franker generatiete<br>ste<br>A Protei (CV) - A P<br>Jate globale des projets                                                                                                    | MCNOTTARIA<br>exabil? chembra possibilit possibilit<br>1915<br>royetta + 😰 Bitan + Ga Come                                                                                                    | - A <sub>ct</sub> ilian<br>And manifest an 23<br>munication +<br>V                                                                                                    | Doc<br>al                                                                                                    | torant<br>z pas ajouter                                                                        | Classes<br>un nouveau p                                                                                                    | Associat<br>N. Associat<br>rojet le nombre m                                                                                                    | aximal est 01 12 Apr                                                                                                    | A TO 22 Qui                |
| Troji                                                                                                    | BOUSSAS - Minus<br>Inteles stational de sense d'acte<br>Sa Annote (CV) - Anno<br>Sa Annote (CV) - Anno<br>Sa Anno<br>Sa Annote (CV) - Anno<br>Sa Anno<br>Sa Anno<br>Anno<br>Anno<br>Anno<br>Anno<br>Anno<br>Annno<br>Annno<br>Anno<br>Anno<br>Anno<br>Anno<br>Ann | , MONOTARIA<br>enabl? chechna anoshid posto 1903<br>rogeta - 18 Bilan - Ga Corre                                                                                                    | -lajilan<br>Aut menter an 13<br>munication +                                                                                                    | Doc<br>m                                                                                                    | torant<br>z pas ajouter                                                                        | Comment<br>un nouveau p                                                                                                    | Assocar                                                                                                    | aximal est 01 🖬 Ap                                                                                                    |                            |
| 103<br>Servers de<br>HERES<br>HERES                                                                                                    | BOUSSAS - Jima<br>Inter stational de sense Barta<br>SE & Protil (CV) - & P<br>Iste globale des projets<br>2 (2 )                                                                                                    | MCNOTTARA<br>esabl? chechna possibili post-1903<br>rogeta = 18 Bilan = Ga Corre                                                                                                    | kujika<br>Mal menine an2)<br>munication =                                                                                                    | Doc<br>m                                                                                                    | torant<br>z pas ajouter<br>Members                                                             | Cirupin<br>un nouveau p                                                                                                    | Assocar                                                                                                    | aximal est 01 🖬 Apa<br>Recherch                                                                                                    |                            |
| 103<br>Teofie<br>HC 13<br>Teofie<br>HC 13<br>HC 13<br>HC 13<br>H | BOUSSAT - Juny<br>Inter de l'entre (CV) - CL P<br>Liste globale des projets<br>à D A<br>Code JI<br>DOCLEUNIZZO12018001                                                                                                    | MCHOHARA<br>real/Criterine anathul point-1895<br>ropets +                                                                                                    | N, Non                                                                                                    | Doc<br>millious ne pouve<br>Prénom                                                                                                    | torant<br>z pas ajouter<br>Membres<br>Grade                                                    | Un nouveau p                                                                                                    | Assocar<br>rojet le nombre m                                                                                                    | aximal est 01 🖬 Ap<br>Recherch<br>Actions                                                                                                    |                            |
| 103<br>Commente<br>Maria                                                                                                    | BOUSSAT - Marg                                                                                                    | MCHOTARA<br>meakl? - Chertheur exempting serent - 1895<br>roperts + 189 Bitten Comm<br>Instructé<br>Les subdances naturalise<br>d'arrignes vejátales ou maines et<br>Tronovation serent ferilegeolósus                                                                                                    | Na nanita a 2<br>Na nanita a 2<br>Na Nan                                                                                                    | Doc<br>In<br>Rous ne pouve<br>Prénom<br>In Source                                                                                                    | torant<br>z pas ajouter<br>Membres<br>Grade<br>MCA                                             | Canyola<br>un nouveau p<br>Réponse                                                                                                    | Action<br>Polyte in nombre m<br>Action<br>Polytecar                                                                                                    | aximal est 01  Recherche Actions Actions Actions Actions Actions Actions Actions                                                                                                    |                            |
| 103<br>Server de<br>Rector                                                                                                    | BOUSSAT - June<br>Index de Protei (CV) - CE P<br>Este globale des projets<br>b D Code JJJ<br>DOC.01UN270120190001                                                                                                    | MCHOTARA     MONOTARA     maskif chartens executive according to the      model according to the      model a | Auf namina an 2<br>Mar namina an 2<br>Mar namination -<br>N<br>N <sup>*</sup> Non<br>1 Kodda<br>2 Char                                                                          | Doc<br>In<br>Rous ne pouve<br>Prénom<br>5 Sourse<br>Sara                                                                                                    | torant<br>z pas ajouter<br>Membres<br>Orade<br>MCA<br>Doctorant                                | Caragetti<br>un nouveau p<br>Réponse<br>Accepter<br>Accepter                                                                                                    | A basedar<br>N basedar<br>rojet la nombre m<br>S basedar<br>S basedar                                                                                                    | aximal est 01  Recherche Actions Capital G  Capital Capital Ca                                                                                                    |                            |
| 103<br><b>Peope</b><br><b>I</b><br><b>I</b><br><b>I</b><br><b>I</b><br><b>I</b><br><b>I</b><br><b>I</b><br><b>I</b>                                                                                                    | BOUSSAR - 22-2<br>Protes (CV) - RP<br>SE A Protes (CV) - RP<br>Liste globale des projets<br>2 D R<br>Code 23<br>DocLetUN(270120190001                                                                                                    | . MCHOTARA.<br>nexh? chertwo evolution evolution<br>ropets - 18 Bitan - G. Com<br>Instruk<br>Les subdances naturelles<br>dorspress rejutes ou mainres et<br>Transvalain thérajeutique                                                                                                    | Najina<br>And membra action<br>munication +<br>N<br>N <sup>a</sup> Noord<br>1 Kodds<br>2 Chan<br>3 Bennos                                                                       | Doc<br>m<br>lous ne pouve<br>l Souma<br>Sam<br>m Names                                                                                                    | torant<br>Iz pas ajouter<br>Membres<br>Grade<br>MCA<br>Doctorant<br>MAA                        | Carrylet<br>un nouveau p<br>Réponse<br>Accepter<br>Accepter                                                                                                    | Action<br>Compared and the second<br>Compared and the second<br>Compared and the second<br>Compared and the second<br>Compared and the second and the second<br>Compared and the second and the second and t                                                                                                    | aximal est 01  Recherche Actives C  C  C  C  C  C  C  C  C  C  C  C  C                                                                                                    |                            |
| Tesi<br>Benjuna<br>HEF                                                                                                    | BOUSSAR - Jacob<br>State globale des projets<br>a Prosti (CV) - CP<br>Late globale des projets<br>a D2 A<br>Code III<br>D00L01U4270120150001                                                                                                    | MCNHTARA      MCNHTARA      madd? chember prostiled priority (1975      mojetts =      mB Bitan =      Q. Comm     mojetts      mojetts      mo | Agina<br>And membra action<br>munication +<br>V<br>K <sup>a</sup> Noot<br>2 Chan<br>3 Benato<br>4 Matros                                                                        | Doc<br>m<br>Tous ne pouve<br>Prénom<br>i Souma<br>Sara<br>m Naciona<br>Anima                                                                                                    | a pas ajouter<br>Membres<br>Grade<br>MCA<br>Doctorant<br>MAA                                   | Canyole<br>un nouveau p<br>Réponse<br>Réconse<br>Réconse<br>Réconse<br>Réconse<br>Réconse                                                                                                    | Action<br>Gibmaccer<br>Gibmaccer<br>Gibmaccer                                                                                                    | Racheicht<br>Racheicht<br>Actions<br>G G G<br>d'Under Casamethe an                                                                                                    |                            |
| 103<br>Tracip<br>ELL<br>T                                                                                                    | BOUSSAR - Januar<br>Index de l'andrés antes facta<br>ES & Protiti (CVI) - BL P<br>S Diale des projets<br>à Da A<br>Code JI<br>DOCLOTUNIZ70120190001                                                                                                    | MCXXHARAA  maxXV chember persetting perset 1975  regets + BBRan + Q-Centre  Instruké  Instruké  Les subdances naturelies  Congress vejdelse ou mainese et  Prenovation thérapeutique                                                                                                    | Agilian<br>Med rearries and 2<br>munication +<br>V<br>Nr Hoen<br>1 Hoen<br>2 Chan<br>3 Benalo<br>4 Matrice                                                                      | Doc<br>m<br>Dous ne pouve<br>s Soume<br>s Soume<br>s Soume<br>s Soume<br>s Arriss<br>Vous pouvez                                                                                                    | torant<br>z pas ajouter<br>Membrus<br>Grade<br>MCA<br>Doctorant<br>MAA<br>MAA<br>associer jueg | Complet<br>Complet<br>Completion<br>Completion<br>Comple | A desector<br>A desector<br>Tojet Le nombre et<br>S desector<br>S desector                                                                                                    | Recherche<br>Actions<br>C C<br>Chara (p is holdy astern<br>project part in actions)                                                                                                    |                            |
| 103<br>Annual D<br>Annual D<br>A                                                                                                    | BOUSSAR - Januar<br>Linden dis Installer<br>Sterne dis Installer<br>Linde globale des projets<br>2 (2) 4<br>Code 11<br>Code 11                                                                                                    | MCXXHARAA  maxh7 chember periothic perioti-1803  rogets + 183 Bitan + Q-Cente  Instruée  Instruée  Instruée  Compose signation on mainean  Pronovation this operations                                                                                                    | Agilian<br>Marinetaka an 21<br>munication +<br>Y<br>N<br>N<br>N<br>N<br>Nem<br>1<br>Nem<br>1<br>Nem<br>2<br>Simula<br>2<br>Simula<br>2<br>Simula<br>3<br>Bimana<br>4<br>Matrice | Doc<br>m<br>bus ne pouve<br>n Souma<br>sea<br>m Natties<br>ra Aresa<br>Vous pouvez                                                                                                    | torant<br>z pas ajouter<br>Membros<br>Grade<br>MCA<br>Doctorant<br>MAA<br>MAA<br>associer jusq | Compte<br>un nouveau p<br>Réponse<br>Récepte<br>Accepte<br>Accepte<br>Vaux 05 Membr                                                                                                    | A desected a project la nombre en<br>rojet la nombre en<br>gamme<br>gamme<br>ga<br>ga<br>gamme<br>gamme<br>gamme<br>gamme<br>g | Rachesche<br>Actions<br>Class & C<br>Class nu fi being helens<br>pride pur besimten und                                                                                                    |                            |
| 103<br>Teorina di<br>R.C.                                                                                                    | BOUSSAT - Mary                                                                                                    | INCHOTARA<br>Insald? Chertheur executive ground in 1997<br>Inspires > 189 Billion - Q. Comm<br>Instituele<br>Les subditances naturations et<br>Threacedism thérapoulique                                                                                                    | Agilias<br>Marinantina as 27<br>munication + -<br>Y<br>N <sup>1</sup><br>N <sup>1</sup><br>North<br>2<br>Char<br>3<br>Bennics<br>4<br>Matrice                                   | Doc<br>m<br>Dous ne pouve<br>s Sourna<br>Sara<br>ra<br>Annara<br>Annara<br>Sara<br>ra<br>Annara                                                                                                    | a pas ajouter<br>Membros<br>Grade<br>MCA<br>Doctorant<br>MAA<br>associer jung                  | Compte<br>un noorreau p<br>Réponse<br>Récepter<br>Récepter<br>Récepter<br>Vaux 66 Membr                                                                                                    | A desocial<br>A desocial<br>rojet la nombre et<br>Sancer<br>Sancer<br>Sancer<br>Sancer<br>Sancer<br>Sancer<br>Sancer<br>Sancer<br>Sancer<br>Sancer<br>Sancer<br>Sancer<br>Sancer                                                                                                    | Rachesche<br>Actions<br>Come to biological den<br>Come to biological dens<br>print por lancenter to p                                                                                                    |                            |
| 103<br>Teorina di<br>R.C.                                                                                                    | BOUSSAT - Al-u<br>index de l'ender sententiete<br>Etc. & Proti (CV)- @ P<br>Liste globale des projets<br>à D & A<br>Code 12<br>DOCLOTUNIZOTIZOTISCOSI                                                                                                    | MONOTARIA  regets +      BIBIEN -      Commonstant  Instruct  Les substances naturation  Congross vegitation ou maintee at  Pronovation this operations                                                                                                    | Aufordation +                                                                                                    | Doc<br>Brainom<br>Sourne<br>Sourne | a pas ajouter<br>Membres<br>Grade<br>NCA<br>Doctorant<br>MAA<br>MAA<br>associer jusq           | Complet<br>Complet<br>Completion<br>Completion<br>Comple | Action<br>Spaces<br>Spaces<br>Spaces<br>Spaces                                                                                                    | Recherche<br>Actions<br>Clause au la latitude et somerina latitude<br>Attacher et somerina la latitude<br>Attacher et somerina la latitude                                                                                                    |                            |
| TOJ<br>Brandon<br>HELL<br>T<br>T<br>T                                                                                                    | BOUSSAT - ALLA<br>Index ds fronti (CV) - CE P<br>Inte globale des projets<br>2 Code 12<br>Code 12<br>Code 12                                                                                                    | MCXXVIII AND A CONTRACT AND A CONTRACT AND A C | Agilas<br>Miristation + 7<br>Miristation + 7<br>N<br>N<br>N<br>N<br>N<br>N<br>N<br>N<br>N<br>N<br>N<br>N<br>N<br>N<br>N<br>N<br>N<br>N<br>N                                     | Doc<br>m<br>Nous ne pouve<br>n Souma<br>Sam<br>Nations<br>ra Arres<br>Vous pouvez                                                                                                    | a pas ajouter<br>Membres<br>Orade<br>MCA<br>Declorant<br>MAA<br>MAA<br>associer jung           | Complet<br>un nouveau p<br>Réponse<br>Accepter<br>Accepter<br>Accepter<br>Accepter                                                                                                    | Action<br>Commercial<br>Commercial<br>Comm                                                                                                    | Recherche<br>Actions<br>Chance up to Solar Anno<br>Chance up to Solar Anno<br>Ch |                            |

#### Figure 10 : Processus d'association des membres.

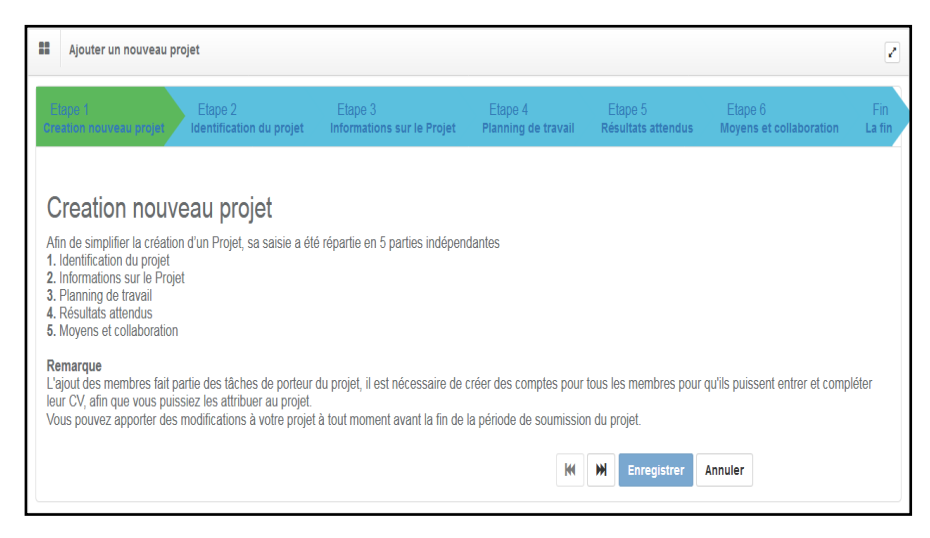

Figure 11 : Les étapes à suivre pour créer un nouveau projet.

| Elape 1 Elape 2 Elape 3 Informations s | Elape 4 Elape 5 Elape 6 Fin<br>ur le Projet Planning de travail Résultats attendus Moyens et collaboration La fin |
|----------------------------------------|----------------------------------------------------------------------------------------------------|
| Identification du proiet               |                                                                                                    |
| Établissement*                         | Université Abderrahmane Mira de Béjaia                                                                            |
| Faculté / Institut *                   | Science exacte                                                                                                    |
| Laboratoire *                          | math appliqué 🔹                                                                                                   |
| Domaine *                              | science exacte                                                                                                    |
| Filière *                              | math - 01MI                                                                                                    |
| Spécialité *                           | math                                                                                                    |
| Formations doctorales *                | formation doctorale .                                                                                             |
| Titre *                                | Statistique                                                                                                    |
| Mots clés *                            | statistique descriptive                                                                                           |
|                                        | H H Enregistrer Annuler                                                                                           |

Figure 12 : Identification du projet.

| Identification du projet |                                        |   |
|--------------------------|----------------------------------------|---|
| Établissement *          | Université Abderrahmane Mira de Béjaia | • |
| Faculté / Institut *     | Science exacte                         |   |
| Laboratoire *            | math appliqué                          |   |
| Domaine *                | science exacte                         |   |
| Filière *                | math - 01MI                            |   |
| Spécialité *             | math                                   |   |
| Formations doctorales *  | formation doctorale                    | • |
| Titre *                  | Statistique                            |   |
| Mots clés *              | statistique descriptive                |   |

## **Figure13 :** Informations sur le projet.

| Etiope 1 Etiope 2 Etiope 3 Etiope 4 Etiope 4 Eti | Etape 5<br>Résultats atten | Elips 5 / Ph<br>Repris 4 contacembra La fa                                                                        |  |
|----------------------------------------------------------------------------------------------------|----------------------------|----------------------------------------------------------------------------------------------------|--|
| Planning de travail                                                                                                    | Planning année 1*          | <u>■ 7 8 3 (2 2 3 9 10)</u> ■ (2 3 100)<br>Pering and 1                                                           |  |
|                                                                                                    | Planning anole 2*          | is a Regret 1 on $I_{g}$ . Regret 1 on $I_{g}$ Prove that $I_{g}$ and $I_{g}$ and $I_{g}$ and $I_{g}$ and $I_{g}$ |  |
|                                                                                                    | Planning anole 3 *         | An y amou<br>To y a 1 () () () () () () () () () () () () ()                                                      |  |
|                                                                                                    | Planning annèe 4*          | dry drog<br>■ 2 5 (2, 2 ± - 4 m) = (2, 2 too)<br>Participation 4                                                  |  |

#### Figure 14 : Planning du travail.

| Etape 1 Etape 2 Etape 3 E<br>Creation nouveau projet Identification du projet Informations sur le Projet PI | tape 4 Etape 6 Fin<br>Ritrottata attendus Royens et collaboration La fin |                           |
|----------------------------------------------------------------------------------------------------|--------------------------------------------------------------------------|---------------------------|
| Résultats attendus                                                                                          |                                                                          |                           |
| Nombre de thèses prévu *                                                                                    | 2                                                                        |                           |
| Production scientifique                                                                                     |                                                                          |                           |
|                                                                                                    | Revu statistique déscriptive                                             |                           |
|                                                                                                    |                                                                          |                           |
|                                                                                                    |                                                                          |                           |
|                                                                                                    |                                                                          |                           |
|                                                                                                    | dv s                                                                     | Paragraphes 1 Mots 3      |
|                                                                                                    |                                                                          |                           |
| Impacts socio-économiques                                                                                   | BISUNE                                                                   |                           |
|                                                                                                    | simplification des calculs                                               |                           |
|                                                                                                    |                                                                          |                           |
|                                                                                                    |                                                                          |                           |
|                                                                                                    |                                                                          |                           |
|                                                                                                    |                                                                          |                           |
|                                                                                                    | dv p                                                                     | Paragraphes: 1, Mota: 3 🦼 |
|                                                                                                    |                                                                          | M N Envenietrer Innular   |
|                                                                                                    |                                                                          |                           |

Figure 15 : Résultats attendus.

| Etape 1<br>Creation nouveau projet | Etape 2<br>Identification du projet | Etape 3<br>Informations sur le Projet | Etape 4<br>Planning de travail               | Etape 5<br>Résultats attendus | Etape 6<br>Moyens et c | ollaboration | Fin<br>La fin  |  |
|------------------------------------|-------------------------------------|---------------------------------------|----------------------------------------------|-------------------------------|------------------------|--------------|----------------|--|
| Movens et c                        | ollaboration                        |                                       |                                              |                               |                        |              |                |  |
|                                    | Moyer                               | s existants                           | <b>\$</b>   <i>I</i> <sub>x</sub> ) [∷ ∷   ∉ | * )) • •                      | Source                 |              |                |  |
|                                    |                                     | ordinate                              | ur portable, logiciels de                    | es statistique                |                        |              |                |  |
|                                    |                                     |                                       |                                              |                               |                        |              |                |  |
|                                    |                                     |                                       |                                              |                               |                        |              |                |  |
|                                    |                                     | div p                                 |                                              |                               |                        | Paragraphes  | : 1, Mots: 5 🦼 |  |
|                                    | Col                                 | laboration * 🔿 Oui 🕻                  | Non                                          |                               |                        |              |                |  |
|                                    |                                     |                                       |                                              |                               | ₩ ₩                    | Enregistrer  | Annuler        |  |

**Figure 16 :** Moyens sans collaboration.

Pour ajouter une collaboration vous cliquez sur le bouton "**Oui**" (voir **Figure 18**)

| Etape 1<br>Creation nouveau projet | Etape 2<br>Identification du projet | Etape 3<br>Informations sur I | e Projet  | Etape 4<br>Planning de trav | Eta<br>vail Résu | ape 5<br>iltats attendus | Etape 6<br>Moyens et collabo | pration L           | Fin<br>a fin         |
|------------------------------------|-------------------------------------|-------------------------------|-----------|-----------------------------|------------------|--------------------------|------------------------------|---------------------|----------------------|
| Moyens et co                       | llaboration                         |                               |           |                             |                  |                          |                              |                     |                      |
|                                    | М                                   | oyens existants               | B I S     | IIx III III                 | iciel des sta    | tistiques                | Source                       |                     |                      |
|                                    |                                     |                               | orunatour | , portubico, ing            | 10101 000 010    | mondago                  |                              |                     |                      |
|                                    |                                     |                               |           |                             |                  |                          |                              |                     |                      |
|                                    |                                     |                               |           |                             |                  |                          |                              |                     |                      |
|                                    |                                     | Collaboration *               | div p     | lon                         |                  |                          |                              | Parag               | raphes: 1, Mots: 5 🔏 |
|                                    | Тур                                 | e collaboration               | National  | Internationa                | I                |                          |                              |                     |                      |
|                                    |                                     |                               | N°        | Nom                         | Prénom           | Établi                   | ssement                      | Fonction            | Action               |
|                                    |                                     |                               | 1 H/      | ADERBACHE                   | Kahina           | Université Abo<br>de f   | lerrahmane Mira<br>Béjaia    | Ingénieur<br>d'état | 10                   |
|                                    |                                     |                               |           |                             |                  |                          |                              |                     | <b>○</b> Ajouter     |

Figure 17 : Moyens avec collaboration.

En choisissant le type de la collaboration (nationale ou internationale), vous cliquez sur le bouton **"Ajouter"**, la fenêtre cidessous apparaît :

| Ô,   | Proiets + 💼 Bilan + 👳    | Communication -                   |        |
|------|--------------------------|-----------------------------------|--------|
|      | Ajout d'une nouvelle col | llaboration nationale ×           |        |
| sex  | Nom *                    | HADERBACHE                        |        |
|      | Prénom *                 | Kahina                            |        |
|      | Établissement *          | Université Abderrahmane Mira de I |        |
|      | Fonction *               | Autre                             |        |
|      | Autre fonction *         | Paragraphes: 1, Mot               | s: 5 🔺 |
| abol |                          |                                   |        |
| lab  |                          | Ajouter Retour                    |        |
|      |                          | ● Ajo                             | uter   |
|      |                          |                                   |        |
|      |                          | Enregistrer Ann                   | nuter  |

Figure 18 : Ajouter une collaboration.

Après avoir rempli tous les champs cliquez sur le bouton **Ajouter**, de la collaboration créée.

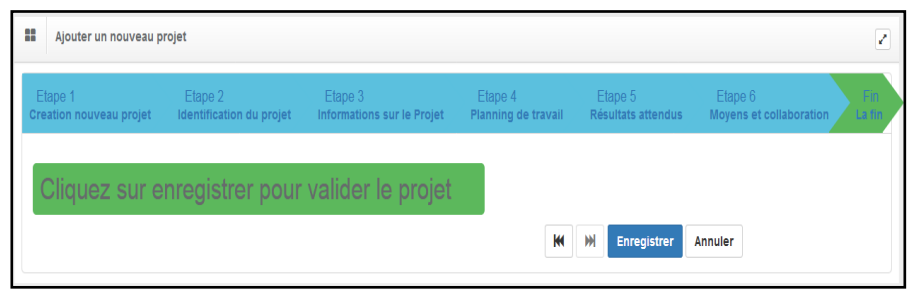

Figure 19 : Enregistrer le projet.

Maintenant il suffit de cliquer sur le bouton **Enregistrer** pour créer le projet.

**Remarque :** Le nombre de projets auxquels un membre a le droit d'être associé est fixé par l'administrateur (**Cas 3**), dans cet exemple ce nombre est fixé à **un (01)** c'est-à-dire : un membre a le droit d'être associé à un et un seul projet.

Après la création du projet et l'association des membres à ce dernier, le chef de projet peut maintenant soumissionner son projet en cliquant sur le bouton a la liste globale des projets.

### **IMPORTANT**:

- Pour que le chef de projet associer des membres dans son équipe, il doit envoyer des invitations à ces membres qui sont déjà inscrit via la plate forme.
- Le membre doit créer son compte comme le chef de projet (voir la partie membres de projet) et remplir son CV pour que le chef de projet puisse l'associer à son projet
- Le chef de projet doit imprimer l'accusé de soumission de son projet.

# Exemple 1:

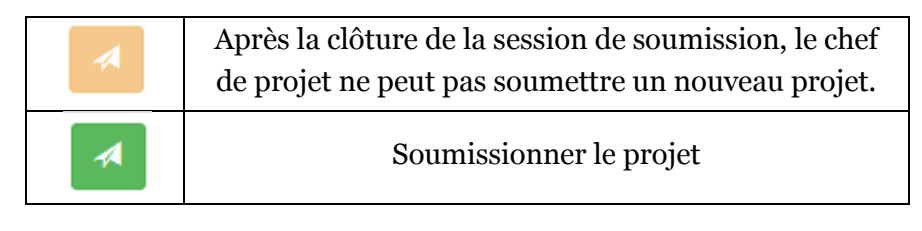

Après la validation du projet par l'établissement, et les conférences régionales universitaires La Sous direction de la recherche formation et de l'habilitation universitaire affecte les projets soumis et validés aux conseillers scientifiques (experts).

La soumission des projets est conditionnée par un calendrier établi par la Direction Générale des Enseignements et de la Formation Supérieurs.

**ZONE 2 :** Voir annexe.

**ZONE 3**: Voir annexe

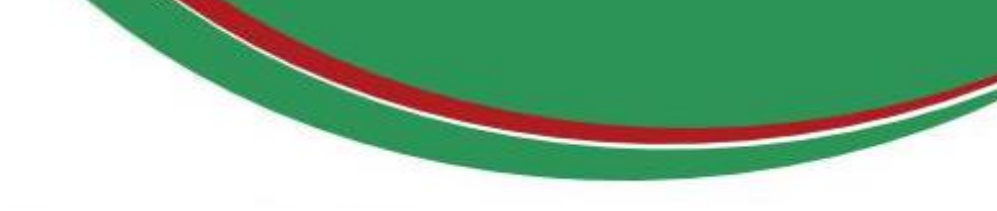

# **MEMBRES DE PROJET**

Pour une première connexion à la plate-forme **PRFU** le membre de projet doit d'abord s'inscrire en respectant les étapes suivantes :

#### 1. Entrez dans le site web «www.prfu-mesrs.dz».

#### **2.** La page d'accueil suivante s'affiche :

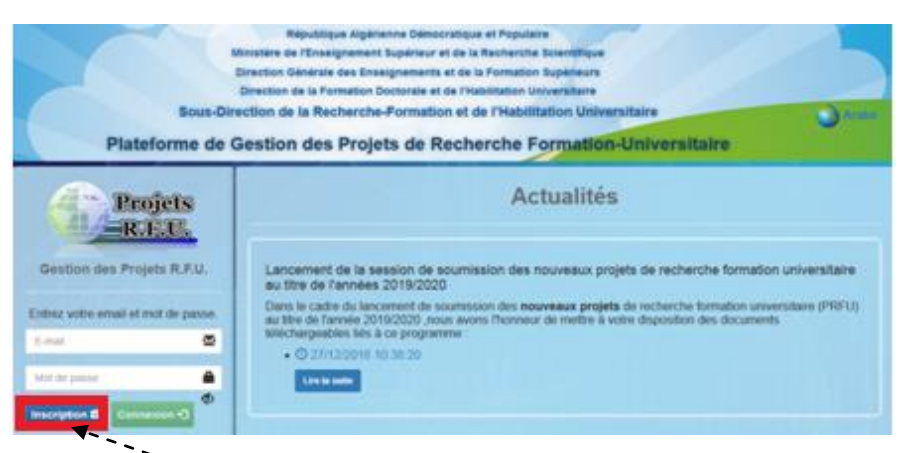

Figure 20 : Page d'inscription pour le membre de projet.

- 3. Cliquez sur le bouton "Inscription".
- 4. La Figure 21 ci-dessous apparaît, vous êtes invité à remplir le formulaire (vous devez renseigner tous les champs précédés d'un astérisque (\*). cliquez ensuite sur le bouton "Enregistrer".

#### **Remarque :**

 la Clé est communiquée par votre établissement de rattachement  les chercheurs ayant déjà crée un compte au sein de la plateforme PRFU au titre de l'année 2018 peuvent y accéder à traves leurs comptes existant en utilisant leur mot de passe déjà utilisé.

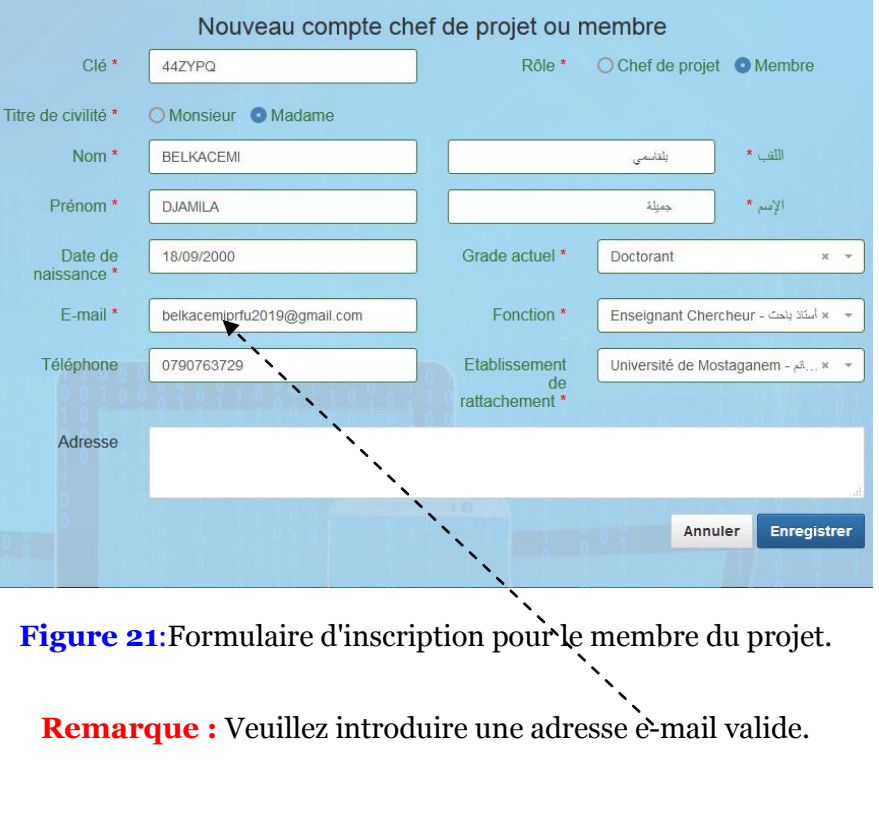

**5.** Le message ci-après s'affiche où vous serez invité à activer votre compte à partir de votre boîte e- mail :

Bonjour Mme. DJAMILA BELKACEMI Pour que vous puissiez se connecter à la plateforme de gestion des projets R.F.U., votre adresse e-mail doit d'abord être validée. Veuillez vérifier votre boite e-mail [vérifiez le dossier Spam (courrier indésirable)] et suivre les instructions envoyées l

Figure 22: Invitation à l'activation du compte déjà crée.

6. Dans l'e-mail que vous avez reçu (Figure 23), vous trouvez

un lien : Activer mon compte.

| Compte Chef de projets sur la Plateforme de Gestions des Projets PRFU                                                                                                    | 000                             |  |  |  |  |  |
|----------------------------------------------------------------------------------------------------|---------------------------------|--|--|--|--|--|
| ،دیــرـــة اتفــویـــن في انگـــــراد ق انتـــافيــل انچـــانعــي<br>■ A mo •                                                                                                    | 8 janv. ☆ 🔺 👻                   |  |  |  |  |  |
| Plateforme de Gestions des Projets PRFU                                                                                                    |                                 |  |  |  |  |  |
| Bonjour Mr: xxxxx yyyyyy                                                                                                    |                                 |  |  |  |  |  |
| Ce message est la confirmation de votre inscription en tant que Chef de projets sur Afin d'activer votre compte, veuillez cliquer sur le lien suivant:                                              |                                 |  |  |  |  |  |
| Activer mon compte                                                                                                    |                                 |  |  |  |  |  |
| Voici un récapitulatif de vos informations de connexion que vous devez utiliser pour avoir accès à la plateforme citée.                                                                             |                                 |  |  |  |  |  |
| Nom d'utilisateur : <b>porteurprojet2018@xxxxx.com</b><br>Mot de passe : <mark>RZkY9o</mark> P                                                                                                    |                                 |  |  |  |  |  |
| Toutefois, vous serez invité à modifier votre mot de passe dès le premier accès à la Plateforme.                                                                                                    |                                 |  |  |  |  |  |
| Ceci est un message automatique. Merci de ne pas répondre.                                                                                                    |                                 |  |  |  |  |  |
| Ce Message et toutes les informations qu'il contient sont destinées à l'intention exclusive des chefs projets dans le cadred une inscription en tant que Chef de proj<br>Gestions des Projets PRFU, | ets sur <u>la Plateforme de</u> |  |  |  |  |  |
| Si vous recevez ce message par erreur, merci de le supprimer.                                                                                                    |                                 |  |  |  |  |  |
| Plateforme de Gestions des Projets PRFU.                                                                                                    |                                 |  |  |  |  |  |

**Figure 23 :**E-mail envoyer par la Sous-Direction de la Recherche Formation et de l'Habilitation Universitaire.

En cliquant dessus, une fenêtre contenant le message ci-dessous s'ouvre :

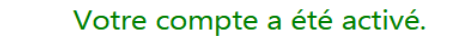

Veuillez cliquer sur ce lien pour accéder à votre compte

Figure 24: Confirmation d'activation du compte crée.

7. En cliquant sur ce lien vous serez réorienté sur la page d'accueil de la plate-forme PRFU où vous devez vous authentifier (connexion et authentification à la plate-forme PRFU, Figure 1) pour la soumission d'un nouveau projet ou bilan. **8.** Une fois l'e-mail et le mot de passe sont validés, le membre de projet est connecté à la plate-forme PRFU et visualise le tableau de bord ci-après :

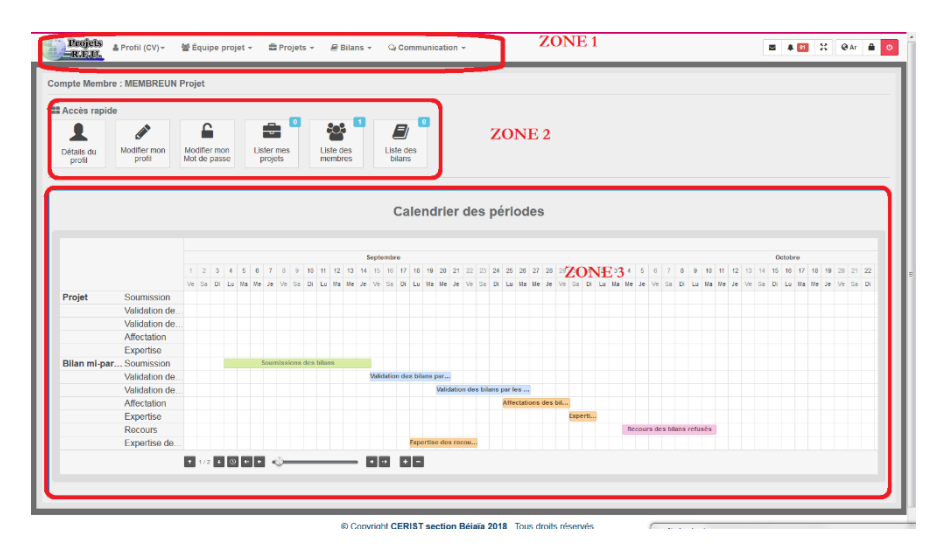

**Figure 25:** Page d'accueil membre de projet après son authentification.

Ce dernier est divisé en trois (03) zones

**ZONE 1** : Menu principal.

**ZONE 2** : Barre accès rapide.

ZONE 3 : Calendrier des périodes.

**ZONE 1** : Représente le menu principal qui réunit l'ensemble des opérations nécessaires à un membre de projet pour compléter son CV et les tâches qui lui sont affectées dans le cadre du nouveau projet ou bilan dont il est membre.

Détail des opérations dans le tableau ci-après :

| <ul> <li>Profil (CV) -</li> <li>Détails du profil</li> <li>Modifier mon profil</li> <li>Modifier mon Mot de passe</li> </ul> | <ul> <li>Détail du profil : Affiche toutes<br/>les informations personnelles déjà<br/>introduites par le chef de projet lors<br/>de la création du compte membre<br/>ainsi que les informations rajoutées<br/>par le membre de projet après la<br/>modification de son profil (CV).</li> <li>Modifier mon profil : Pour une<br/>éventuelle modification des<br/>informations déjà introduites (CV).</li> <li>Modifier mon mot de passe :<br/>Invite le membre à changer son<br/>mot de passe pour une meilleure</li> </ul> | <ul> <li>Projets -</li> <li>Ajouter un nouveau projet</li> <li>Lister mes projets</li> </ul>                                                                                                    | <ul> <li>Le menu deroulant <b>Projets</b> arnche les items suivants :</li> <li>Ajouter un nouveau projet : accès désactivé pour les membres de projet.</li> <li>Lister mes projets : affiche la liste des projets (soumissionnés et non soumissionnés) auxquels un membre est associé, avec la possibilité de visualiser le détail de chaque projet et le CV des membres qui sont associés à ce projet y compris le chef de projet.</li> </ul> |
|----------------------------------------------------------------------------------------------------|----------------------------------------------------------------------------------------------------|----------------------------------------------------------------------------------------------------|----------------------------------------------------------------------------------------------------|
| <ul> <li>Équipe projet •</li> <li>Ajouter un nouveau compte membre</li> <li>Liste des membres</li> </ul>                     | <ul> <li>sécurité, le mot de passe est confidentiel.</li> <li>Le menu déroulant Equipe projet affiche les items suivants :</li> <li>&gt; Ajouter un nouveau compte membre : Accès désactivé pour les membres de projet.</li> <li>&gt; Liste des membres : Présente le détail des CV des membres de l'équipe y compris le chef de projet (voir Figure 27).</li> </ul>                                                                                                    | <ul> <li>Communication -</li> <li>Messagerie privée</li> <li>Écrire un message</li> <li>Diffusion de message</li> <li>Diffusion de message</li> <li>Messages Envoyés</li> <li>Boite de réception 01</li> <li>Courrier électronique</li> <li>Écrire un courrier</li> <li>Diffusion de courrier</li> </ul> | Lemenudéroulantcommunicationaffichelesitemssuivants :I.Messagerie privée :>Ecrire un message :C'est unoutil de communication de membrede projet avec le chef de projet et lesmembres avec lesquels il partage lemême projet à travers la plate-forme.>Diffusiondemessage :Permetaumembreduprojetd'envoyer des messages en diffusionauxcomptesavec                                                                                              |

➢ Messages Envoyés : Permet au membre du projet de visualiser la

travers la plate-forme.

| liste de tous les messages transmis.                                                                                                |
|----------------------------------------------------------------------------------------------------|
| Boîte de réception : Permet au<br>membre du projet de visualiser la<br>liste de tous les messages reçus.                            |
| 3. Courrier électronique :                                                                                                    |
| Ecrire un courrier : Permet au<br>membre du projet d'envoyer des e-<br>mails à travers la plate-forme.                              |
| > <b>Diffusion de courrier</b> : Permet<br>au membre du projet d'envoyer des e-<br>mails en diffusion à travers la plate-<br>forme. |
| Courrier Envoyé : Permet au<br>membre du projet de visualiser la<br>liste de tous les e-mails transmis.                             |

| ld    | N° | Code                 | Intitulé                                                                                      |                                                     |                                                                                        | lembres                                       |                                               |                                                                          | Réponse              | Soumission                          | Actions | Avis  |
|-------|----|----------------------|-----------------------------------------------------------------------------------------------|-----------------------------------------------------|----------------------------------------------------------------------------------------|-----------------------------------------------|-----------------------------------------------|--------------------------------------------------------------------------|----------------------|-------------------------------------|---------|-------|
| 10915 | 1  | DocL01UN270120190001 | Les substances naturelles<br>d'origines véptales ou marines<br>et l'innovation thérapeutique. | N° No<br>1 Bou<br>2 Ked<br>3 Ch<br>4 Bena<br>5 Matm | m Prénom<br>Mokhtani<br>Yasmina<br>dari Soumia<br>ia Sara<br>oum Narimen<br>oura Amina | Grade<br>MCA<br>MCA<br>Doctorar<br>MAA<br>MAA | Rôle<br>Potteur<br>Mombre<br>Mombre<br>Mombre | Détail<br>b Désai<br>b Désai<br>b Désai<br>b Désai<br>b Désai<br>b Désai | ✓ Accepter K Refuser | Le projet n'est pas<br>soumissionné | Detui   | © Are |

Figure 26:Liste des autres membres avec une invitation transmise par le chef de projet

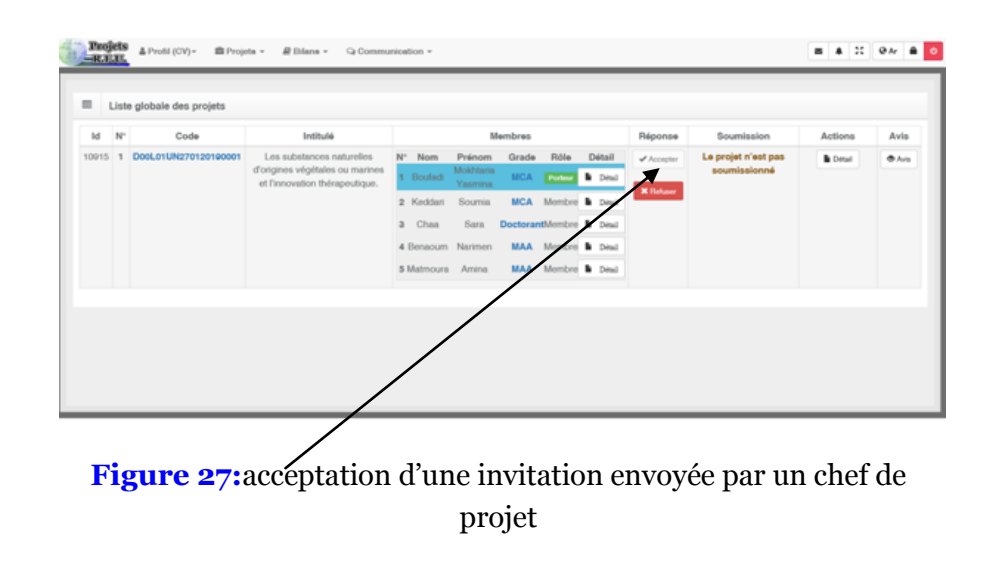

#### **IMPORTANT**:

> Le membre doit compléter son CV pour que le chef du projet peut l'associer à son projet et lui envoyé une invitation.

Les informations nécessaires pour compléter le CV d'un membre du projet sont : la date de naissance, le numéro du téléphone, l'adresse, la fonction et le grade actuel.

**ZONE 2** :Voir annexe.

**ZONE 3** :Voir annexe.

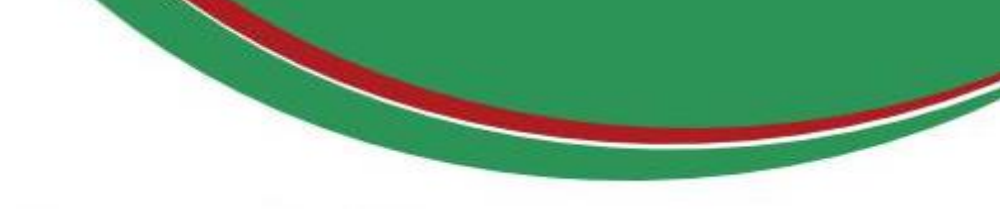

# **ETABLISSEMENT**

- 1. Entrer dans le site web « www.prfu-mesrs.dz».
- **2.** Pour une première connexion à la plate-forme **PRFU** Vous devez vous authentifiez avec votre identifiant (e-mail) et le mot de passe reçu par la Sous-Direction de la Recherche Formation et de l'Habilitation Universitaire par boîte mail (connexion et authentification à la plate-forme PRFU, **Figure 1**).
- **3.** Une fois les codes d'accès (identifiant et mot de passe) sont validés, le responsable de l'établissement est connecté à la plate-forme PRFU et visualise le tableau de bord ci–après :
- 4. le chef d'établissement doit communiquer la clé d'inscription au enseignants-chercheurs de son établissement (chef projet ou membre) pour qu'ils puissent créer leur comptes
- **5.** le chef d'établissement peut faire une <u>activation manuel</u> (\* voir annexe) d'un enseignants-chercheurs de son établissement (chef projet ou membre) dans le cas ou il ne reçoit pas le e-mail d'activation de son compte.

| Calendrier des périodes ZONE 3                                                                                                    |                                   |  |  |  |  |  |  |  |  |
|----------------------------------------------------------------------------------------------------|-----------------------------------|--|--|--|--|--|--|--|--|
|                                                                                                    | Calendrier des périodes ZONE 3    |  |  |  |  |  |  |  |  |
| 2210                                                                                                    |                                   |  |  |  |  |  |  |  |  |
| Bai                                                                                                    | Juin                              |  |  |  |  |  |  |  |  |
| <b>16</b> 27 28 29 30 1 2 3 4 5 0 7 8 9 10 11 2 13 4 15 0 7 8 9 10 11 12 13 4 15 01 77 10 10 20 21 22 23 24 25 00 27 28 29 30 31 1 2 3 4 5 0 7 8 9 17 8 9 17 10 10 20 21 22 23 24 25 00 27 28 29 30 31 1 2 3 4 5 0 7 8 9 10 10 10 10 10 10 10 10 10 10 10 10 10 | 0 11 12 13 14 15 10 17 18 19 20 . |  |  |  |  |  |  |  |  |
|                                                                                                    | i co wa we ve so Di co Ma Me      |  |  |  |  |  |  |  |  |
| Vort Suchasson                                                                                                    |                                   |  |  |  |  |  |  |  |  |
| Validation de                                                                                                    |                                   |  |  |  |  |  |  |  |  |
| Affectation                                                                                                    |                                   |  |  |  |  |  |  |  |  |
| Expertise                                                                                                    |                                   |  |  |  |  |  |  |  |  |
|                                                                                                    |                                   |  |  |  |  |  |  |  |  |
|                                                                                                    |                                   |  |  |  |  |  |  |  |  |

**Figure 28:**Page d'accueil d'un responsable de l'établissement après son authentification.

Ce dernier est divisé en trois (03) zones :

**ZONE 1** : Menu principale.

**ZONE 2** : Barre accès rapide.

ZONE 3 : Calendrier des périodes.

**ZONE 1** : Représente le menu principal qui englobe l'ensemble des actions nécessaires au responsable de l'établissement pour valider les nouveaux projets et les bilans.

Détail des opérations dans le tableau ci-après :

|                                                                                                    | Le menu déroulant <b>Profil(CV)</b> affiche les                                                                                |  |  |  |  |
|----------------------------------------------------------------------------------------------------|----------------------------------------------------------------------------------------------------|--|--|--|--|
| Profil (CV)                                                                                                    | items suivants :                                                                                                    |  |  |  |  |
|                                                                                                    | > Détail du profil : affiche toutes les                                                                                        |  |  |  |  |
| Détails du profil                                                                                                    | informations concernant l'établissement.                                                                                       |  |  |  |  |
| Medifier men profil                                                                                                    | > Modifier mon profil: pour une                                                                                                |  |  |  |  |
| <i>The monter monter monter and the second second sec</i> | eventuelle modification des informations                                                                                       |  |  |  |  |
| ■ Modifier mon Mot de passe                                                                                                    | <ul> <li>Modifier mon mot de passe : le<br/>chef de l'établissement doit changer son</li> </ul>                                |  |  |  |  |
|                                                                                                    | mot de passe pour une meilleure sécurité,                                                                                      |  |  |  |  |
|                                                                                                    | le mot de passe est <b>confidentiel.</b>                                                                                       |  |  |  |  |
|                                                                                                    | Le menu déroulant Projets et bilans                                                                                            |  |  |  |  |
|                                                                                                    | affiche les items suivants :                                                                                                   |  |  |  |  |
| 🚔 Projets & bilans 👻                                                                                                    | Liste des projets à valider : affiche la<br>liste des projets (à valider et qui sont<br>validés) des ansaignants chorabours do |  |  |  |  |
| C Liste des projets à valider                                                                                                    | votre établissement avec la possibilité de                                                                                     |  |  |  |  |
| Liste globale des projets                                                                                                    | visualiser le détail de chaque projet                                                                                          |  |  |  |  |
| Liste des membres par projet                                                                                                    | modification de l'avis et du commentaire                                                                                       |  |  |  |  |
| Liste des bilans                                                                                                    | après validation s'effectuent dans le délai                                                                                    |  |  |  |  |
| Lister mes bilans par projets                                                                                                    | imparti a cette operation (voir Figure 29).                                                                                    |  |  |  |  |
|                                                                                                    | de lister tous les projets de votre                                                                                            |  |  |  |  |
|                                                                                                    | établissement avec la possibilité de                                                                                           |  |  |  |  |
|                                                                                                    | visualiser l'avis de l'établissement, de la                                                                                    |  |  |  |  |

|                                                                                                    | <ul> <li>conférence régionale et l'avis final des conseillers scientifiques (experts)(voir Figure 32).</li> <li>&gt; Liste des membres par projet :Permet de visualiser tous les membres de chaque projet (voir Figure 33).</li> <li>&gt; Liste des bilans (En-cours).</li> <li>&gt; Lister mes bilans par projet (Encours).</li> </ul>                                                         |
|----------------------------------------------------------------------------------------------------|----------------------------------------------------------------------------------------------------|
| <ul> <li>Faculté / Institut -</li> <li>Ajouter une faculté / un institut</li> <li>Liste des facultes / instituts</li> </ul>            | <ul> <li>Le menu déroulant Faculté/Institut affiche les items suivants :</li> <li>&gt; Ajouter une faculté / un institut : permet d'insérer les facultés / institut existants dans l'établissement.</li> <li>(insertion obligatoire *cf. annexe).</li> <li>&gt; Liste des Facultés / Instituts : permet de visualiser la liste des Facultés et des Instituts de votre établissement.</li> </ul> |
|                                                                                                    | Le menu déroulant <b>Formations</b><br><b>doctorales</b> affiche les items suivants :                                                                                                    |
| <ul> <li>Formations doctorales •</li> <li>Ajouter une nouvelle formation doctorale</li> <li>Liste des formations doctorales</li> </ul> | <ul> <li>Ajouter une Formation<br/>doctorale : permet d'insérer les<br/>formations doctorales existantes dans<br/>l'établissement.</li> <li>Liste des Formations doctorales :<br/>permet de visualiser la liste des<br/>Formations doctorales de votre<br/>établissement.</li> </ul>                                                                                                    |

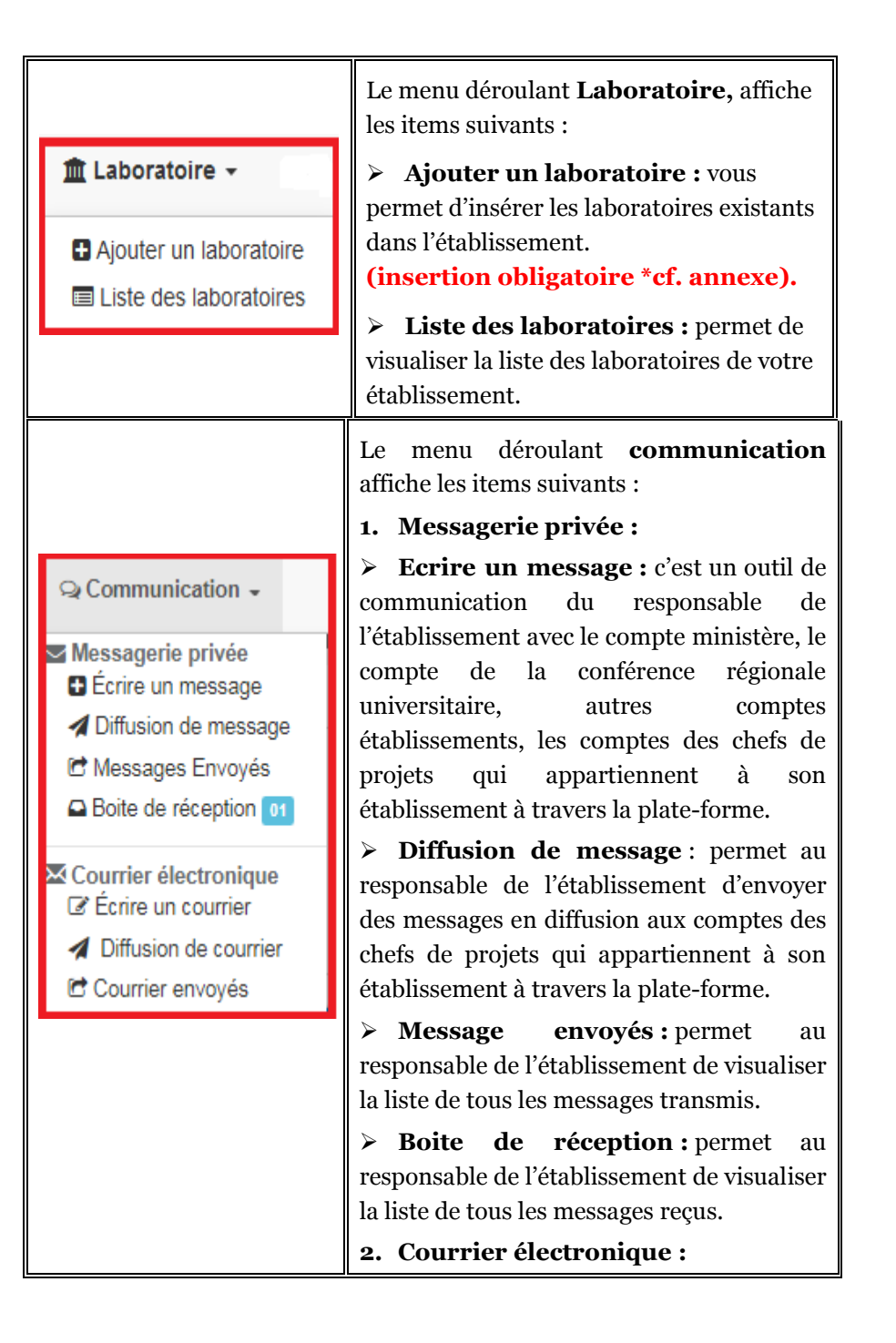

|                           |                                                                     | <ul> <li>Ecrire</li> <li>responsable</li> <li>des e-mails à</li> </ul> | <b>un</b><br>de l'ét<br>travers | <b>courrier</b> :<br>tablisseme<br>s la plate-fo | permet au<br>nt d'envoyer<br>orme.     |
|---------------------------|---------------------------------------------------------------------|------------------------------------------------------------------------|---------------------------------|--------------------------------------------------|----------------------------------------|
|                           |                                                                     | > Diffusion                                                            | n de                            | courrier                                         | : permet au                            |
|                           |                                                                     | responsable                                                            | de l'é                          | tablisseme                                       | nt d'envoyer                           |
|                           |                                                                     | des e-mails e                                                          | n diffu                         | ision à tra                                      | vers la plate-                         |
|                           |                                                                     | iorme.                                                                 | Б                               | ,                                                |                                        |
|                           |                                                                     | Courrier                                                               | ' E                             | <b>nvoyes :</b> ]<br>bliccomont                  | permet au                              |
|                           |                                                                     | la liste de tous                                                       | s les e-                        | mails tran                                       | smis.                                  |
| # List                    | e des projets à valider                                             |                                                                        |                                 |                                                  | Z ×                                    |
| ▼ 🖹                       | 8                                                                   |                                                                        |                                 |                                                  | Rechercher :                           |
| Jî<br>N°                  | Lî                                                                  | Intitulé du projet                                                     |                                 | Année de 11<br>soumission                        | It<br>Validation des projets           |
| 1                         | c00103 mn1654 1234 1254                                             | Langage c++                                                            |                                 | 1913                                             | En attente de validation<br>En attente |
| 2                         | c00103 kk1654 1234 1254                                             | Informatique                                                           |                                 | 2007                                             | Le projet est validé<br>Défavorable    |
| 3                         | c52103 ST1654 1234 1254                                             | Statistique                                                            |                                 | 2014                                             | Le projet est validé<br>Favorable      |
| Affichage d<br>Afficher 1 | lef éléments 1 à 3 sur 3 éléments<br>10 elémpouter un comme<br>Figu | ntaire et un avis<br><b>Ire 30</b> )                                   | (voir                           |                                                  | Précédent 1 Suivant                    |
|                           | Modifier l'avis et/ou<br>valie                                      | le commentaire<br>lation                                               | e après                         |                                                  |                                        |

Figure 29:Liste des projets à valider.

| ** | Validation du projet |                                                                                                    | <b>Z X</b> |
|----|----------------------|----------------------------------------------------------------------------------------------------|------------|
|    | Avis *               | Favorable                                                                                                  |            |
|    | Commentaire *        | B       I       S       Image: Source         Le projet est accepé       Image: Source       Image: Source |            |
|    |                      | div p Paragraphes: 1, llots: 4 🔏                                                                           |            |
|    |                      | Annuler                                                                                                    |            |

# Figure 30: Ajouter un avis et un commentaire.

|          |                         |                          |             |    | Rechercher                     |            |
|----------|-------------------------|--------------------------|-------------|----|--------------------------------|------------|
| le<br>TE | .↓î<br>Code             | Intitulé du projet       | Avis        |    | Avis Conférence)↑<br>régionale | Avis final |
| 1        | c00l03 mn1654 1234 1254 | Langage c++              | Favorable   | ۲  | En attente                     | En attente |
| 2        | c00l03 bn1654 1234 1254 | Réchauffement climatique | Défavorable | ۲  | Défavorable                    | Reconduit  |
| 3        | c00l03 kk1654 1234 1254 | Informatique             | Favorable   | -> | En attente                     | En attente |
| 4        | 01STAT150120170001      | Statistique              | En attente  | ۲  | En attente                     | En attente |
| 5        | 01MIUN150120170001      | reseau                   | En attente  | ۲  | En attente                     | En attente |

**Figure 31:**Liste globales des projets.

| T         D         D         D           Rechercher : |                        |                |                                   |             |            |                       |                |           |  |
|--------------------------------------------------------|------------------------|----------------|-----------------------------------|-------------|------------|-----------------------|----------------|-----------|--|
| N°∥≞                                                   | Nom et prénom          | الإسم و اللقب  | Grade 👘                           | Fonction    | Téléphone  | E-mail                | Rôle↑          | Actions 1 |  |
|                                                        |                        |                |                                   | Statistique |            |                       |                |           |  |
| 21                                                     | chabi - adel           | شىيى - غىل     |                                   |             | 0661254356 | chabi@hotmail.com     | Chef de projet |           |  |
| 22                                                     | yousfi - rachid        | يوسفي - رائٽيد |                                   |             | 0795605092 | yousfi@hotmail.com    | Encadreur      |           |  |
|                                                        |                        |                |                                   | reseau      |            |                       |                |           |  |
| 23                                                     | NOMChr06 - PrénomChr06 | القب ـ الإسم   | Maître de<br>conférences classe B |             | 034320056  | chercheur06@cnepru.dz | Chef de projet |           |  |
| 24                                                     | HADDD - salima         | حدا - سأزمة    |                                   |             | 02250321   | salima@gmail.com      | Co-encadreur   |           |  |
| 25                                                     | HADDOUCHE - Samia      | حدوش - سامية   | Maître Assistant<br>Classe A      | expert      |            | samopivot@gmail.com   | Doctorant      |           |  |

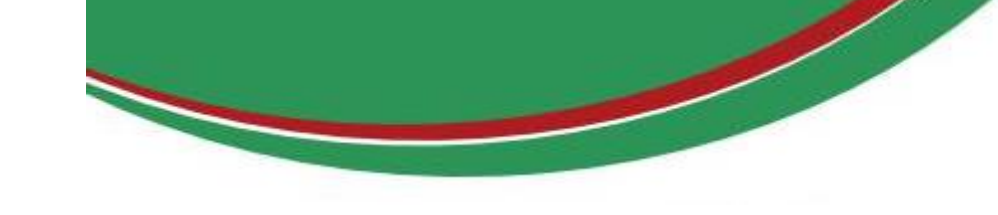

Figure 32:Liste des membres par projet.

**ZONE 2 :**Voir annexe.

**ZONE 3** :Voir annexe.

# CONFERENCE REGIONALE UNIVERSITAIRE

- 1. Entrer dans le site web « www.prfu-mesrs.dz».
- 2. Pour une première connexion à la plate-forme PRFU Vous devez vous authentifiez avec votre identifiant (e-mail) et le mot de passe reçu par la Sous-Direction de la Recherche Formation et de l'Habilitation Universitaire par boîte mail (connexion et authentification à la plate-forme PRFU, Figure 1).
- **3.** Une fois les codes d'accès (identifiant et mot de passe) sont validés, le responsable d'une conférence régionale universitaire est connecté à la plate-forme PRFU et visualise le tableau de bord ci–après :

| npte Confé                        | rence régionale              | : Con           | féren                   | ce r | égio  | nale | e Cer       | itre   |       |              |       |        |         |     |      |       |      |     |       |     |      |      |           |       |         |         |       |        |       |       |        |        |      |       |        |       |      |  |
|-----------------------------------|------------------------------|-----------------|-------------------------|------|-------|------|-------------|--------|-------|--------------|-------|--------|---------|-----|------|-------|------|-----|-------|-----|------|------|-----------|-------|---------|---------|-------|--------|-------|-------|--------|--------|------|-------|--------|-------|------|--|
| Accès rapi<br>L<br>taïs du profil | de<br>Modifier mon<br>profil | Modif<br>Mot di | C<br>ier mon<br>e passe |      | Établ | sser | 42<br>nents |        | Proje | ets à<br>der | 1     | projet | ts glob | aux | )    | Z     | ON   | E 2 |       |     |      |      |           |       |         |         |       |        |       |       |        |        |      |       |        |       |      |  |
|                                   |                              |                 |                         |      |       |      |             |        |       |              |       |        |         | C   | ale  | nd    | rier | de  | s pé  | rio | des  | 2    | ZON       | DE S  | 3       |         |       |        |       |       |        |        |      |       |        |       |      |  |
|                                   |                              |                 |                         |      |       |      |             |        | 2018  |              |       |        |         |     |      |       |      |     |       |     |      |      |           |       |         |         |       |        |       |       |        |        |      |       |        |       |      |  |
|                                   |                              |                 | 22 22                   |      |       |      |             |        |       | Avril        |       |        |         |     |      |       |      |     |       |     |      |      |           |       | Mai     |         |       |        |       |       |        |        |      |       |        |       |      |  |
|                                   |                              | Lu Ma           | Me Je                   | Ve   | Sa I  | N L  | a Ma        | Me .   | Je Vo | Sa           | Di La | Mal    | Me Je   | Ve  | Sa E | Di Lu | Ma M |     | Ve Sa | Di  | u Ma | Me J | le Ve 1   | Sa E  | i Lu I  | a Me    | 30    | (a) Sa | Di    | Lu Ma | Me .   | le Ve  | Sa I | DiL   | Ma A   | le Je | Ve S |  |
| rojet                             | Soumission                   |                 |                         |      |       |      |             |        |       |              |       |        |         |     |      |       |      |     |       |     |      |      |           |       |         |         |       |        |       |       |        |        |      |       |        |       |      |  |
|                                   | Validation de.               |                 |                         |      |       |      | Valid       | lation | des p | rojeti       |       |        |         |     |      |       |      |     |       |     |      |      |           |       |         |         |       |        |       |       |        |        |      |       |        |       |      |  |
|                                   | Validation de.               |                 |                         |      |       |      |             |        |       |              |       |        |         |     |      |       |      |     |       |     |      | Va   | alidation | n des | projets | par les | confi | rences | régio | Þ     |        |        |      |       |        |       |      |  |
|                                   | Affectation                  |                 |                         |      |       |      |             |        |       |              |       |        |         |     |      |       |      |     |       |     |      |      |           |       |         |         |       |        |       |       | Affect | ations | de   |       |        | _     |      |  |
|                                   | Expertise                    | <u> </u>        | -                       | _    |       |      |             |        |       |              | -     | _      | _       | _   |      |       |      |     |       |     |      |      |           |       |         |         |       |        |       |       |        |        |      | xperu | se des |       |      |  |
|                                   |                              | • 1/            |                         | 9    | 1     | -    | -           | -      | ¢.    | -            |       | •      |         |     |      |       |      |     |       |     |      |      |           |       |         |         |       |        |       |       |        |        |      |       |        |       |      |  |
|                                   |                              |                 |                         |      |       |      |             |        |       |              |       |        |         |     |      |       |      |     |       |     |      |      |           |       |         |         |       |        |       |       |        |        |      |       |        |       |      |  |
|                                   |                              |                 |                         |      |       |      |             |        |       |              |       |        |         |     |      |       |      |     |       |     |      |      |           | _     |         |         |       |        |       |       |        |        |      |       |        |       |      |  |
|                                   |                              |                 |                         | -    |       |      |             |        |       |              |       |        |         |     |      |       |      |     |       |     |      |      |           |       |         |         |       |        |       |       |        |        |      |       |        |       |      |  |

**Figure 33:**Page d'accueil d'un responsable d'une conférence régionale universitaire après son authentification.

Ce dernier est divisé en trois (03) zones :

**ZONE 1** : Menu principale.

**ZONE 2** : Barre accès rapide.

ZONE 3 : Calendrier des périodes.

**ZONE 1** : Représente le menu principal qui englobe l'ensemble des actions nécessaires au responsable d'une conférence régionale universitaire.

Détail des opérations dans le tableau ci-après :

|                                                                                                    | Le menu déroulant <b>Profil(CV)</b> affiche<br>les items suivants :                                                                                                    |  |  |  |  |  |  |  |
|----------------------------------------------------------------------------------------------------|----------------------------------------------------------------------------------------------------|--|--|--|--|--|--|--|
| ≗ Profil (CV) <del>-</del>                                                                           | > Détail du profil : affiche les<br>informations concernant la conférence<br>régionale universitaire.                                                                                                    |  |  |  |  |  |  |  |
| Détails du profil Modifier mon profil                                                                | Modifier mon profil : pour une<br>éventuelle modification des<br>informations déjà introduites (CV).                                                                                                    |  |  |  |  |  |  |  |
| ▲ Modifier mon Mot de passe                                                                          | Modifier mon mot de passe :<br>responsable de la conférence régiona<br>universitaire est invité à changer se                                                                                                    |  |  |  |  |  |  |  |
|                                                                                                    | mot de passe pour une meilleure<br>sécurité,le mot de passe est<br><b>confidentiel.</b>                                                                                                    |  |  |  |  |  |  |  |
| i Établissements                                                                                     | L'item <b>Etablissement</b> affiche la liste<br>des établissements appartenant à la<br>conférence régionale universitaire<br>connectée, groupée par type<br>d'établissement (universités, centres<br>universitaires, Ecoles normales<br>et supérieures,)(voir <b>Figure 34</b> ci-<br>dessous). |  |  |  |  |  |  |  |
| <ul> <li>Projets -</li> <li>Liste des projets à valider</li> <li>Liste global des projets</li> </ul> | Le menu déroulant <b>Projets</b> , permet<br>d'afficher les projets à valider et qui<br>reste à valider.                                                                                                    |  |  |  |  |  |  |  |

| <ul> <li>Bilans →</li> <li>Liste des bilans à valider</li> <li>Liste global des bilans</li> </ul>                                                                                          | Le menu déroulant <b>bilans,</b> permet<br>d'afficher les bilans à valider et qui<br>reste à valider.                                                                                                    |
|----------------------------------------------------------------------------------------------------|----------------------------------------------------------------------------------------------------|
|                                                                                                    | Le menu déroulant <b>communication</b><br>affiche les items suivants :<br><b>1. Messagerie privée :</b><br>> <b>Ecrire un message :</b> c'est un<br>outil de communication pour le<br>président de la conférence régionale<br>universitaire avec le compte ministère                                                                                                    |
| <ul> <li>♀ Communication ▼</li> <li>Messagerie privée</li> <li>♠ Écrire un message</li> <li>✔ Diffusion de message</li> <li>☞ Messages Envoyés</li> <li>➡ Boite de réception 01</li> </ul> | <ul> <li>universitaire avec le compte ministère,</li> <li>le compte de la conférence régionale</li> <li>universitaire, le compte de ses</li> <li>établissements et les comptes des</li> <li>experts à travers la plate-forme.</li> <li>&gt; Diffusion de message : permet</li> <li>au président de la conférence</li> <li>régionale universitaire d'envoyer des</li> <li>messages en diffusion aux comptes</li> <li>des établissements et les comptes des</li> </ul> |
| Courrier électronique<br>Écrire un courrier<br>Diffusion de courrier<br>Courrier envoyés                                                                                                   | <ul> <li>experts à travers la plate-forme.</li> <li>Message Envoyés : Permet au président de la conférence régionale universitaire de visualiser la liste de tous les messages transmis.</li> <li>Boite de réception : Permet au président de la conférence régionale universitaire de visualiser la liste de la conférence régionale</li> </ul>                                                                                                    |
|                                                                                                    | <ul> <li>universitaire de visualiser la liste de tous les messages reçus.</li> <li>2. Courrier électronique :</li> <li>&gt; Ecrire un courrier : Permet au chef de projet d'envoyer des e-mails à travers la plate-forme.</li> <li>&gt; Diffusion de courrier : Permet</li> </ul>                                                                                                    |

| au chef de projet d'envoyer des e-mails<br>en diffusion à travers la plate-forme. |
|-----------------------------------------------------------------------------------|
| Courrier Envoyés : Permet au                                                      |
| président de la conférence régionale                                              |
| universitaire de visualiser la liste de                                           |
| tous les e-mails envoyés.                                                         |

|                  | Liste des | comptes des établissements                                             |            |                                 |            |    |
|------------------|-----------|------------------------------------------------------------------------|------------|---------------------------------|------------|----|
| 7                | 1         | 8                                                                      |            | Recherch                        | er :       |    |
| ↓ <u>i</u><br>N° | î<br>Code | Intitulé                                                               | lî<br>Etat | Région de 11<br>l'établissement | Actions    | 11 |
|                  |           | Université                                                             |            |                                 |            |    |
| 1                | UN1701    | Université Ziane Achour de Djelfa                                      | Désactiver | Centre                          | <b>k F</b> |    |
| 2                | UN1001    | Université AKLI Mohand Oulhadj de Bouira                               | Activer    | Centre                          | <b>k F</b> |    |
| 3                | UN4701    | Université Ghardaia                                                    | Activer    | Centre                          |            | ⊠  |
| 4                | UN4401    | Université de khemis miliana                                           | Activer    | Centre                          |            | ×  |
| 5                | UN2601    | Université YAHIA Farès de Médéa                                        | Activer    | Centre                          |            |    |
| 6                | UN1604    | Université des sciences et de la technologie d'Alger Houari Boumediène | Activer    | Centre                          |            |    |
| 7                | UN0601    | Université Abderrahmane Mira de Béjaia                                 | Activer    | Centre                          |            |    |

**Figure 34:**Liste des établissements de la conférence régionale connectée groupée par type établissement.

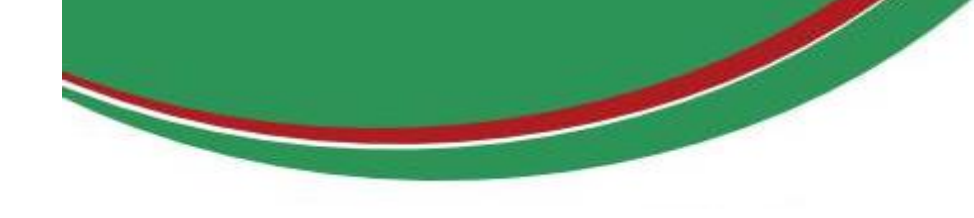

# ANNEXE

#### **\*** Activation manuel :

#### **ZONE 2 : Barre accès rapide**

Barre d'accès rapide (**raccourcis**) qui permet d'accéder à des pages auxquelles le chef de projet, les membres de projets, le responsable de l'établissement et le président de la conférence régionale universitaire ont besoin.

#### **ZONE 3 : Calendrier des périodes**

Concerne le calendrier de toutes les opérations (soumission des nouveaux projets et bilans par les porteurs de projet, la validation par les responsables des établissements et conférences régionales universitaires et enfin les expertises par les conseillers scientifiques), d'ailleurs cette zone occupe la plus grande surface et cela dans le souci de sensibiliser tous les utilisateurs de la plateforme sur le respect des délais accordées.

#### **\*** Insertion obligatoire :

Dans le cas où le responsable de l'établissement néglige la phase d'insertion (**liste des facultés/instituts, liste formations doctorales et liste laboratoires**), les porteurs de projet relevant de son établissement seront bloqués et ne pourront pas soumissionner un nouveau projet. Donnez l'identificateur (e-mail) et le mot de passe à un enseignants-chercheurs (chef projet ou membre).